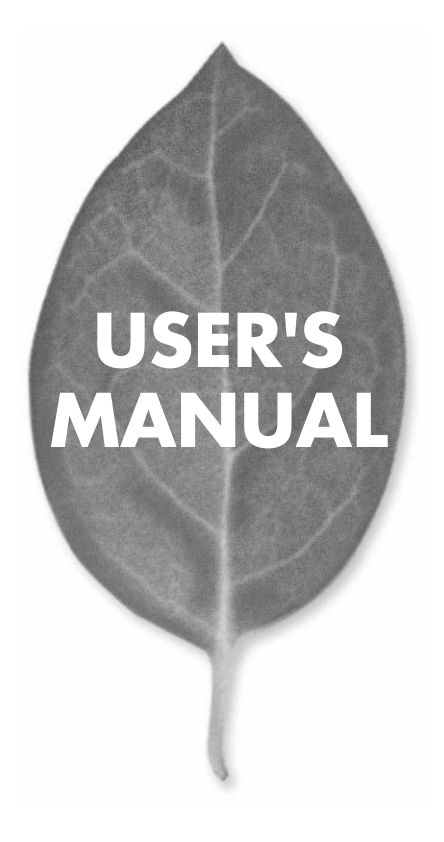

11Mbps 無線LAN PCカード

# GW-NS11H

PLANEX COMMUNICATIONS INC.

# USER'S MANUAL 11Mbps 無線LAN PCカード

GW-NS11H

## 本製品を安全にお使いいただくために

▲ 警告

本製品をご利用の際は、以下の注意点を必ずお守りくだ さい。これらの事項が守られない場合、感電、火災、故障 などにより使用者の重傷または死亡につながるおそれが あります。

## 分解・改造・修理はダメ!

各部のネジを外したり、カバーを開け たりしないでください。また製品内部 の部品を改造・交換しないでください。 感電や火災につながるおそれがあります。

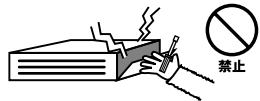

## 正しい電圧で使用して!

指定の電圧以外で使用すると誤動作や 火災につながるおそれがあります。

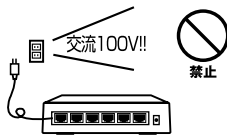

## タコ足配線・無理な配線はダメ!

コンセントや電源タップの定格を超え て電気製品を接続すると、発熱し火災 につながる危険があります。

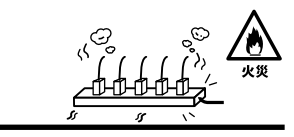

## 雷のときはさわらないで!

雷が発生している間は、製品各部およ びケーブルにさわらないでください。 感電するおそれがあります。

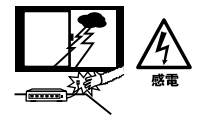

## 通気口をふさがないで!

内部に熱がこもり、誤動作や火災につな がるおそれがあります。

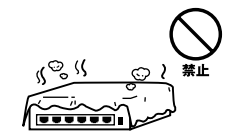

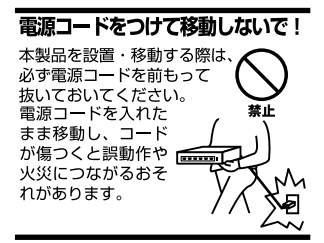

#### 液体・異物は入れないで!

製品内部に液体や異物が入ると、ショートして火災が発生したり、 誤動作したりする可能性があります。 万一異物や液体が入ってしまった場合は、 電源コードをコンセントから外して 弊社サポートセンターまでご連絡ください。

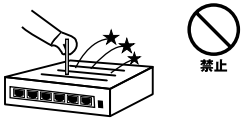

## 電源コードは傷つけないで!

火災・感電につながるおそれがありますので、電源やACアダプタのコードは絶対に 加工したり傷つけたりしないでください。また以下の点を守ってコードを傷めないよ うにしてください。

◇コードの上に物を載せない

◇熱源の側にコードを置かない

◇コードをかじる癖のあるペットは隔離する

(かじった部分からショートし発火する危険があります)

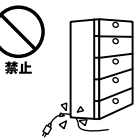

## 設置・保管場所をもう一度確認して!

以下の場所での本製品のご利用や保管は避けてください。これらの場所で設置・保管 を行うと誤動作や感電、火災につながる危険があります。

- ・本製品が落下する可能性のある不安定な場所
- ・直射日光のあたる場所
- ・高温または多湿の場所(暖房器具の側も含む)
- ・急激に温度変化する可能性のある場所(結露のおそれがある所)
- 振動の激しい場所
- ・ほこりの多い場所
- 静電気を帯びやすい場所(絨毯の上も含む)
- ・腐食性のガスが発生する場所

#### ◎おねがい

本製品のお手入れ

- ・本製品のお手入れは乾いた柔らかい布で行ってください。
- ・汚れがひどい場合は、水で薄めた中性洗剤に布を浸し、かたく絞って本製品を拭いてください。また最後に乾いた布で軽く拭いてください。
- ・台所用中性洗剤以外は使わないでください。シンナーやベンジン、ワックス、アル コールが入ったものは使用できません。

# 使用前にお読みください

本製品は電波法で定められた小電力データ通信システムの無線局の無線設備 として技術基準適合証明を取得済みの製品です。そのため、日本国内のみの 使用目的において無線局の免許は必要ありません。

法律により次の行為は禁止されています。

・改造および分解(アンテナ部分を含む)

・適合証明ラベルの剥離

1.本製品で使用する1~13チャンネルの周波数帯は、医療機器、電子レンジ等の産業・科学機器のほか工場の生産ライン等で使用される移動体識別装置用の構内無線局および特定小電力無線局と重複しているため、電波の干渉による障害が発生する可能性があります。本製品の使用を開始する前に必ず本製品の干渉距離内に移動体識別装置用の構内無線局および特定小電力無線局が運用されていないことを確認の上使用を開始してください。本製品は、工場出荷設定で移動体識別装置用の構内無線局および特定小電力無線局と干渉しない14チャンネルに設定されています。

| 使用周波数帯域・・・・・・                | 2.4GH z                   |
|------------------------------|---------------------------|
| 変調方式 · · · · · · · · · · · · | DS-SS方式                   |
| 想定干涉距離 ·····                 | 40m以下                     |
| 周波数変更の可否・・・・・                | 2400~2497.5GHzまでの帯域を使用し移動 |
|                              | 体識別装置用の構内無線局および特定小電       |
|                              |                           |

力無線局で使用される帯域を回避可能

- 2.万一本製品から移動体識別用の構内無線局にたいして電波の干渉が発生した場合は、速やかに本製品の使用周波数を変更するか本製品の使用を中止してください。
- 3.その他、本製品から移動体識別用の特定省電力無線局に対して電波干渉の 事例が発生した場合など何かお困りのことが起きた場合は弊社カスタマー サポートセンターまでお問い合わせください。

## このマニュアルの構成

本マニュアルは以下のような構成になっています。

## 必ずお読みください

#### 第1章 はじめに

本製品の概要と各部の名称について説明します。必ずお読みください。

## ご使用方法

#### 第2章 アダプタのインストール

本製品のインストール前の準備及び手順の概略について説明します。

**第3章** Windows 98/98 SecondEditionへのドライバインストール 本製品をWindows 98/98 SecondEditionで使用する設定方法について説明します。

第4章 Windows Meへのドライバインストール 本製品をWindows Meで使用する設定方法について説明します。

**第5章** Windows 2000へのドライバインストール 本製品をWindows 2000で使用する設定方法について説明します。

#### 第6章 Windows XPへのドライバインストール 本製品をWindows XPで使用する設定方法について説明します。

#### 第7章 設定ユーティリティのインストールと設定

本製品の設定ユーティリティのインストールについて説明します。

## 付録

.....

## 付録A トラブルシューティング

「トラブルかな?」と思われる場合の対応方法について説明します。

#### 付録B 仕様

本製品の仕様について説明します。

#### 付録C 設置環境への注意

設置環境への注意について説明します。

マニュアル内の表記について

本マニュアル内では製品の名称を本製品と表記します。区別が必要な場合は製品型番で表記します。 記載の会社名および製品名は各社の商標または登録商標です。

User's Manual Version 1.2 No.PMN-02-06-YT-GW-NS11H

| 本製品        | を安全にお使いいただくために                                                                                                    |
|------------|----------------------------------------------------------------------------------------------------|
| 第1章        | はじめに         1.概要       9         2.特長       10         3.対応機種および対応OS       11         4.梱包内容の確認       12         5.各部の名称       13                                                                                                    |
| 第2章        | <b>アダプタのインストール</b><br>1.アダプタインストール 15                                                                                                    |
| 第3章<br>第4章 | Windows 98/98 SecondEditionへのドライバインストール           1.ドライバのインストール         17           2.インストールの確認         21           3.ネットワーク設定         24           4.アダプタの取り外し         33           5.ドライバの削除方法         35           Windows Meへのドライバインストール         37           1.ドライバのインストール         37           2.インストールの確認         39           3.ネットワーク設定         43           4.アダプタの取り外し         51           5.ドライバの削除方法         53 |
| 第5章        | Windows 2000 へのドライバインストール         1.ドライバのインストール       .55         2.インストールの確認       .59         3.ネットワーク設定       .62         4.アダプタの取り外し       .72         5.ドライバの削除方法       .74                                                                                                    |

| 第6章 | Windows XPへのドライバインストール                                   |
|-----|----------------------------------------------------------|
|     | 1.ドライバのインストール                                            |
|     | 2.インストールの確認 · · · · · · · · · · · · · · · · · 82         |
|     | 3.ネットワーク設定88                                             |
|     | 4.アダプタの取り外し99                                            |
|     | 5.ドライバの削除方法 · · · · · · · · · · · · · · · · · · ·        |
| 第7章 | 設定ユーティリティのインストールと設定                                      |
|     | 1.設定ユーティリティのインストール103                                    |
|     | 2.設定ユーティリティを使用する107                                      |
|     | 3.Windows XP上でユーティリティを使用する場合115                          |
| 付録A | <b>トラブルシューティング</b> · · · · · · · · · · · · · · · · · · · |
| 付録B | 仕様                                                       |
| 付録C | <b>設置環境への注意</b> · · · · · · · · · · · · · · · · · · ·    |
| ユーザ | -登録について ····································             |
| 弊社へ | のお問い合わせ ······133                                        |
| 質問表 |                                                          |
| 保証期 | 間 · · · · · · · · · · · · · · · · · · ·                  |

はじめに

# はじめに

## 1 概要

本製品はPCカード Type IIスロットをもつDOS/Vコンピュータ 上で使用可能なワイヤレスLANアダプタです。本製品を使用す ることでケーブルの配線、工事等を行うこと無くネットワーク の構築が可能になります。IEEE802.11およびIEEE802.11bに準 拠し伝送速度は、11Mbps/5.5Mbps/2Mbps/1Mbpsに対応してい ます。アクセスポイントを使用するインフラストラクチャモー ドや端末同士で通信出来るアドホックモードをサポートしロー ミング機能によりサービスセット間を移動してもアクセス ポイントを再認識させること無く使用可能です。またESSIDや WEPなどの機能を使用することによりより堅牢なセキュリ ティを保つことが出来ます。

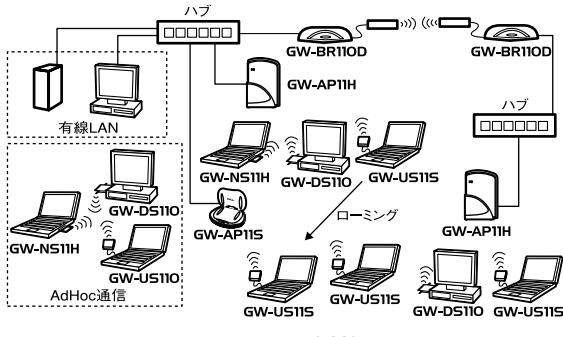

図1-1 ワイヤレスLAN構築図

## 2 特長

IEEE802.11/802.11b 準拠

PCMCIA 2.1/JEIDA4.2 TypeIIに準拠

ARIB STD-33A/STD-T66準拠

ノイズに強いDS-SS方式

2.4GHz周波数帯を使用

14チャンネルサポート

11Mbps/5.5Mbps/2Mbps/1Mbpsを自動認識

ESSIDおよびWEP機能により堅牢なセキュリティを実現

11Mbps時50m 5.5/2/1Mbps時80mまでの通信が可能(屋 内使用時、見通し距離)

高感度ダイバシティアンテナ採用

通信状況が簡単に確認出来る2つのLEDを装備

異なるアクセスポイント間を移動可能なローミング機能 に対応

設定ユーティリティ付属

## 3 対応機種および対応OS

本製品の対応機種および対応OSは以下のようになっています。

## PC/AT**互換機**

- Windows 98
- Windows 98 SecondEdition
- Windows Me
- Windows NT WorkStation 4.0
- Windows 2000 Professional
- Windows XP Home Edition/Professional Edition

はじめに

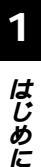

## 4 梱包内容の確認

パッケージに以下の付属品が含まれていることを確認して ください。

GW-NS11H 11Mbps無線LAN PCカード ドライバ&ユーティリティCD-ROM 1枚 このユーザーズマニュアル 専用プラスチックケース

不足品がある場合は、販売店または弊社テクニカルサポー トまでご連絡ください。

## 5 各部の名称

本製品本体にはコンピュータに接続するための68ピンコネ クタとデータを受信するためのアンテナ部があります。

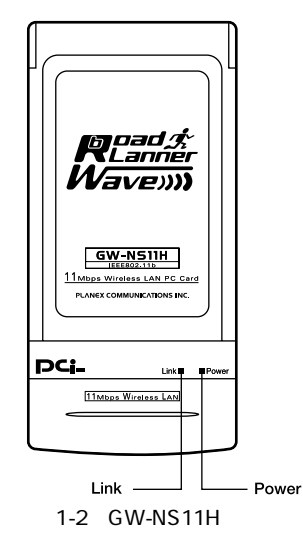

本製品本体には、2つのLEDインディケータを備えています。

## < Power >

本製品に電源が供給された場合に点灯します。電源が供給 されていない時は消灯します。

<Link>

ワイヤレスネットワークが確立された場合に点灯します。 確立されていない場合は点滅します。 はじめに

DCi-はじめに Model Name : GW-NS11H This device complies with Part 15 of the FCC rules. Operation is subject to the following two conditions: (1)This device may not cause harmful interference. (2)This device must accept any interference received including interference that may cause undesired operation P R 2. 4DS4IVCI Tested To Comniv VIII FCC Standards Node ID : Node ID シリアルナンバー ・ PLANEX COMMUNICATIONS INC. Made in Taiwan

図1-3 カード裏面図

## ▲ 注意 本製品使用時の注意事項が記載されています。ご使用前に必ずお読みください。

#### < Node ID >

本製品に固有のNode ID(MACアドレス)が記載されています。

## <シリアルナンバー>

本製品のシリアルナンバーです。製品外箱に記載されてい るものと同じ番号です。ユーザ登録時に必要となります。ま た、製品故障時などにサポートを受ける場合にも必要にな ります。

## **第**2章

アダプタのインストール

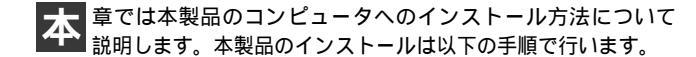

## 1 アダプタインストール

1. コンピュータの電源を切ります。

 本製品のラベル面を上にしてコンピュータの空いているPC カードスロットに挿入します。

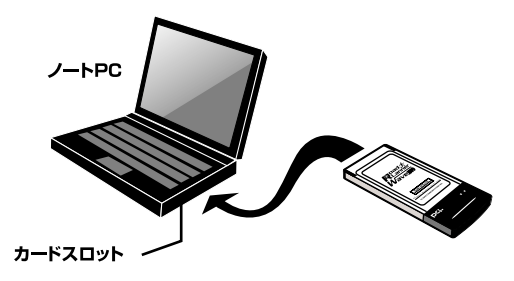

図2-1 PCカードスロットへの挿入

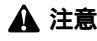

通常は本製品のラベル面を上にしてコンピュータに挿入しますが、コンピュー タの機種によってはラベル面が下になる場合もあります。コンピュータのマ ニュアルをご確認ください。

# Windows 98/98 SecondEdition へのドライバインストール

こでは、本製品をWindows 98/98SecondEditionで使用 する場合のドライバのインストール方法について説明します。

## 1 ドライバのインストール

- 本製品をコンピュータのPCカードスロットにセットし、コン ピュータの電源を入れます。
- Windows 98起動時に本製品が自動的に認識され、「デバイス ドライバウィザード」ウィンドウが表示されます。[次へ]を クリックします。

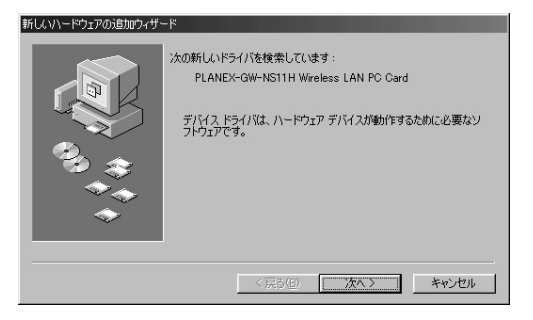

Windows 98/98 SecondEditionへのドライバインストール

# **3.**[使用中のデバイスに最適なドライバを検索する]にチェックを入れ、[次へ]をクリックします。

| 新しいハードウェアの追加ウィザー | ۲                                                                                                |
|------------------|--------------------------------------------------------------------------------------------------|
|                  | 検索方法を選択してください。<br>② 使用中のデバイスに最適なドライバを検索する(推奨)<br>③ 特定の場所にあるすべてのドライバの一覧を作成し、インス<br>トールするドライバを選択する |
|                  | < 戻る(E) 次へ > キャンセル                                                                               |

 検索場所を指定するウィンドウが表示されるので、[CD-ROM ドライブ]だけをチェックし、他の項目からはチェッ クを外します。

| 新しいハードウェアの追加ウィザー   | 7                                                                                                    |
|--------------------|----------------------------------------------------------------------------------------------------|
| 4 \$ \$ <b>(</b> ) | 新しいドライバは、ハードドライフのドライバ データベースと、次の選択<br>した場所から様素されます。検索を開始さするはよ、DAへ1をクリックし<br>でした200、<br>「200ビーディスクドライブ(2)<br>「Microsoft Windows Update((2)<br>「検索場所の指定())<br>」<br>「検索」<br>」 |
|                    | < 戻る(B) 次へ > キャンセル                                                                                                    |

5. 本製品付属のドライバCD-ROMをCD-ROMドライプにセットし、[次へ]をクリックします。ドライバファイルの検索が始まります。

6. ドライバ情報ファイルが検出されると、「次のデバイス用の ドライバファイルを検索します」と表示されます。「次へ」を クリックします。

| 新しいハードウェアの追加ウィザード |                                                                                                    |
|-------------------|----------------------------------------------------------------------------------------------------|
|                   | はのデバイス用のドライバ ライルを検索します。<br>PLANEX GW-NS11H Wreless LAN PC Gard<br>このデバイスに最適なドライリをインストールする準備ができました。別<br>のドライドを確認するには、戻るうをクリックしてください。したべうをクリ<br>ッグすると流行します。<br>ドライバのある場所:<br>シンデ F#PRISMNUCINF |
|                   | < 戻る(B) 次へ> キャンセル                                                                                                    |

7. ファイルのコピーがはじまります。コピー中にWindows98 のファイルが要求された場合は、Windows98の CD-ROMを セットし、ディレクトリ名を入力してください。(例:CD-ROMドライブがDドライブの場合は d:¥win98 と入力します。 またWindows98プリインストールのコンピュータでは c:¥windows¥options¥cabsと入力します。)  しばらくすると「新しいハードウェアデバイスに必要なソ フトウェアがインストールされました。」と表示されます。 ここで[完了]をクリックします。

| デバイス ドライバの更新ウィザード  |                                      |
|--------------------|--------------------------------------|
|                    | PLANEX GW-NS11H Wireless LAN PC Card |
|                    | ハードウェアデバイス用に選択したドライバがインストールされました。    |
| 9 <sub>2</sub> - 3 |                                      |
|                    |                                      |
|                    |                                      |
|                    | < 戻る(目) 第7 キャンセル                     |

9. コンピュータを再起動するよう画面で指示してきます。ドライバディスクをドライブから取り出し、[はい]をクリックしてコンピュータを再起動します。

| システム設: | 定の変更                                                 |
|--------|------------------------------------------------------|
| ?      | 新しいハードウェアの設定を完了するには、コンピュータを再起動してください。<br>今すぐ再起動しますか? |
|        |                                                      |

# 3 Windows 98/98 SecondEditionへのドライバインストール

## 2 インストールの確認

ドライバのインストールが終了したら、下記の手順でイン ストールが正常に終了したかを確認します。

- **1.**[マイコンピュータ]を開き、そこから[コントロールパネル] を開きます。
- システム ]を開き、[システムのプロバティ ]から[デバイ スマネージャ ]のタブを開きます。
- 3.[ネットワークアダプタ]の左の[+]をクリックして、 「PLANEX GW-NS11H Wireless PC Card」が表示されるか 確認してください。ネットワークアダプタの下に「PLANEX GW-NS11H Wireless PC Card」が表示されない、またはア イコンに「?」や「!」のマークが表示される場合はドライバ のインストールが正常に終了していません。ドライバを一 旦削除してから3-1 の手順で再度インストールします。

| システムのプロパティ <u>?</u> ×                                                                                                    |
|----------------------------------------------------------------------------------------------------|
| 全般 デバイス マネージャ ハードウェア プロファイル パフォーマンス                                                                                                    |
| ◎ 種類別に表示(II) ○ 接続別に表示( <u>C</u> )                                                                                                    |
| ■ ユンピュータ         ▲           B → @ Co-PoM         ▲           B → @ Co-PoM         ●           B → Ø TON (24 )/5 */         ●           B → Ø TON (24 )/5 */         ●           B → Ø TON (24 )/5 */         ●           B → Ø TON (24 )/5 */         ●           B → Ø TON (24 )/5 */         ●           B → Ø TON (24 )/5 */         ●           B → Ø TON (24 )/5 */         ●           B → Ø TON (24 )/5 */         ●           B → Ø TON (24 )/5 */         ●           B → Ø TON (24 )/5 */         ●           B → Ø TON (24 )/5 */         ●           B → Ø + Ø + 7(24 )/2 + 0 - 5         ● |
|                                                                                                    |

4.「PLANEX GW-NS11H Wireless PC Card」を選択して[プロ パティ]をクリックします。プロパティ画面の「デバイスの 状態」で「このデバイスは正常に動作しています。」というメッ セージが表示されればドライバのインストールは成功です。

| PLANEX GW-NS11H Wireless LAN PC Cardのプロパティ | ?×    |
|--------------------------------------------|-------|
| 全般 ドライバ リソース   電源の管理                       |       |
| PLANEX GW-NS11H Wireless LAN PC Card       |       |
| デバイスの種類: ネットワーク アダプタ                       |       |
| 製造元: PLANEX COMMUNICATIONS INC.            |       |
| バードウエアのバーション: 1首年版なし<br>デバイフの1千般           |       |
| このデバイスは正常に動作しています。                         |       |
| COST I MALLINGEN FOCUS 38                  |       |
|                                            |       |
|                                            |       |
|                                            |       |
|                                            |       |
| デバイスの使用                                    |       |
| 「 このハートウェア フロファイルで使用へ可にする())               |       |
| ▶ タヘビのハートリエア フロファイル (*)使用する(些)             |       |
|                                            |       |
| ОК                                         | キャンセル |

5.[リソース]タブをクリックすると、アダプタが使用してい るリソース(I/Oポート、IRQ)を確認することができます。

| PLANEX GW-NS11H Wireless LAN PC Cardのプロパティ ?× |
|-----------------------------------------------|
| 全般 ドライバ リソース 電源の管理                            |
| PLANEX GW-NS11H Wireless LAN PC Card          |
| ▶ 自動設定を使う(型)                                  |
| 基(ごする設定(包) 基本設定 0001 ▼                        |
| <u>リソースの種類</u> 設定<br>1/2 の範囲<br>割込み要求 09      |
|                                               |
| 競合するデバイス:                                     |
| 競合はありません。                                     |
| <u></u>                                       |
| OK キャンセル                                      |

## 3 ネットワーク設定

ここでは、TCP/IPプロトコルを使用してネットワークに接続する場合の設定について説明します。本製品のシステムへのインストールが完了している事を確認してください。

- **1.**[マイコンピュータ]開き、そこから[コントロールパネル] を開きます。
- 2.[ネットワーク]を開きます。「ネットワークの設定」の「現在のネットワークコンポーネント」で、現在のネットワークの設定状況を表しています。左側のアイコンはそれぞれ以下の物を表しています。
  - 📕 : クライアント
  - 🔳 : アダプタ
  - 🏋 : プロトコル
  - 🛄 : サービス

アダプタが複数存在する場合、それぞれのプロトコルの設 定がどのアダプタに対して有効になるのか見分けるため、 右側にアダプタの名前が表示されます。これを「バインド先」 と言います。アダプタが1つしかない場合はバインド先も1 つしかないため右側には何も表示されません。

| λットワ−ク ?×                                                                                                    |
|----------------------------------------------------------------------------------------------------|
| ネットワークの設定   識別情報   アクセスの制御                                                                                                    |
|                                                                                                    |
| 現在のネットワークコンボーネント(N):                                                                                                    |
| Intel(R) PRO/100 VE Network Connection                                                                                                    |
| B Charles Contraction of the Contract of the Contract of the C |
| 国際タイヤルアッフアタフタ<br>Set TCP/IP -> Intal(P) PPO/100 VE Natwork Connection                                                                                                    |
| TCP/IP -> PLANEX GW-NS11H Wireless LAN PC Card                                                                                                    |
| 3 <sup></sup> TCP/IP -> ダイヤルアップ アダプタ                                                                                                    |
|                                                                                                    |
| <u>追加(A)</u> 削除(E) プロパティ(R)                                                                                                    |
| 優先的にログオンするネットワーク(L):                                                                                                    |
| Microsoft ネットワーク クライアント                                                                                                    |
|                                                                                                    |
| ファイルとフリンダの共有化し                                                                                                    |
|                                                                                                    |
| TCP/IP は、インターネットや WAN への接続に使用するフロトコルです。                                                                                                    |
|                                                                                                    |
|                                                                                                    |
|                                                                                                    |
| <u>OK</u> キャンセル                                                                                                    |

「現在のネットワーク構成」の中に「Microsoftネットワーク クライアント」「Microsoftネットワーク共有サービス」 「TCP/IP」が入っていない場合は、以下の手順でTCP/IPプロ トコルを追加してください。すでに「Microsoftネットワーク クライアント」「Microsoftネットワーク共有サービス」 「TCP/IP」が入っている場合は、5.に進んでください。 3

3.[追加]ボタンをクリックすると「ネットワーク構成ファイ ルの追加」ウィンドウが開きます。「プロトコル」をクリック して[追加]ボタンをクリックしてください。

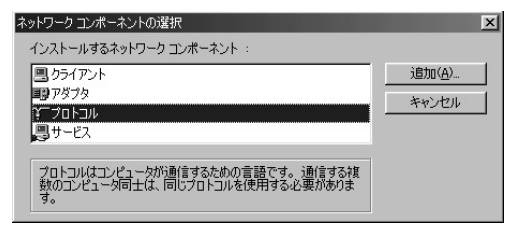

4.「ネットワークプロトコルの選択」ウィンドウが開きます。 「製造元」で「Microsoft」を選択して「ネットワークプロトコル」に表示される一覧から「TCP/IP」をクリックして[OK] ボタンをクリックしてください。

| ネットワーク プロトコルの選択                                                                                           | ×                       |  |  |
|----------------------------------------------------------------------------------------------------|-------------------------|--|--|
| インストールするネットワーク ブロトコルをクリックして、[0K] をクリ<br>マー ックしてください。 このデバイスのインストール ディスクがある場合<br>マーは、[ディスク使用] をクリックしてください。 |                         |  |  |
| 製造元(₩):                                                                                                   | ネットワーク プロトコル:           |  |  |
| 3 Banyan                                                                                                  | YF IPX/SPX 互換プロトコル      |  |  |
| 3 IBM                                                                                                    | る Microsoft 32 ビット DLC  |  |  |
| Ƴ™icrosoft                                                                                                | Wicrosoft DLC           |  |  |
| 3 Novell                                                                                                  | 3 NetBEUI               |  |  |
|                                                                                                    | Ϋ́TCP/IP                |  |  |
|                                                                                                    | Winsock2 ATM サービス プロバイダ |  |  |
|                                                                                                    | ☆ 高速赤外線ブロトコル            |  |  |
| ディスク使用(出)                                                                                                 |                         |  |  |
| 0K キャンセル                                                                                                  |                         |  |  |

ネットワークの構成にTCP/IPプロトコルが追加されます。 「Microsoftネットワーククライアント」「Microsoftネットワー ク共有サービス」がインストールされていない場合は、同様 の手順で「クライアント」と「サービス」から、必要なファイ ルをインストールしてください。

- 5. TCP/IPプロトコルでネットワークを構築するためには、コン ピュータ(ネットワークアダプタ)ごとに固有の「IPアドレ ス」を設定する必要があります。
- 6.「TCP/IP -> PLANEX GW-NS11H Wireless PC Card」を選択し、[プロパティ]ボタンをクリックしてください。

7.「IPアドレス」タブを選択して、IPアドレスを設定します。初 期設定値では「IPアドレスを自動的に取得」がチェックされ ています。「IPアドレス」と「サブネットマスク」を入力でき るようにするには、「IPアドレスを指定」をチェックしてく ださい。「IPアドレス」と「サブネットマスク」が入力できる ようになります。

| TCP/IPのプロパティ ?! ×!                                                                                                    |
|----------------------------------------------------------------------------------------------------|
| バインド 詳細設定 NetBIOS DNS 設定 ゲートウェイ WINS 設定 IP アドレス                                                                                 |
| IP アドレスは DHOP サーバーによって自動的にこのコンピュータに書か当てら<br>れます。ネットワークが自動的に IP アドレスを割り当てない場合は、ネットワ<br>ーク管理者がアドレスを割り当てます。この場合はアドレスを入力してくださ<br>い。 |
| ● IP アドレスを自動的に取得(Q)                                                                                                    |
| C IP アドレスを指定(S)                                                                                                    |
| ₽ ₽ ₩v,2,⊈                                                                                                    |
| サブネットマスク(型):                                                                                                    |
|                                                                                                    |
|                                                                                                    |
|                                                                                                    |
| OK キャンセル                                                                                                    |

注意

ここからの設定はIPアドレスを固定設定します。すでにプロー ドバンドルーターやDHCPサーバーなどによるIPアドレスの 自動割当を行っているネットワークでは「IPアドレスを自動的 に取得」のままにしてください。 8. ローカルネットワークで使用する場合、IPアドレスには任意の番号を使うことができますが、ここでは、ローカルネットワーク用のIPアドレス(Class C)として定義されている「192.168」で始まるアドレスを使用します。この例では、IPアドレスを「192.168.1.101」に「サブネットマスク」を「255.255.255.0」に設定しています。

| торирофакула ? 🔀                                                                                                    |
|----------------------------------------------------------------------------------------------------|
| バインド 詳細設定 NetBIOS DNS 設定 ゲートウェイ WINS 設定 IP アドレス                                                                      |
| IP アドレスは DHCP サーバーによって自動的なこのコンピュータ(書約)当てられます。ネットワーンが自動的に IP アドレスを取り当てない場合は、ネットワーク管理者がアドレスを割り当てます。この場合はアドレスを入力してください。 |
| ○ IP アドレスを自動的に取得(○)                                                                                                  |
| <ul> <li>         ・         ・         ・</li></ul>                                                                    |
| IP アドレスゆ: 192.168.1.101                                                                                              |
| サブネットマスク(W): 255.255.255.0                                                                                           |
|                                                                                                    |
|                                                                                                    |
|                                                                                                    |
| OK キャンセル                                                                                                    |

9. IPアドレスの設定が終わったら[OK]ボタンをクリックし 「TCP/IPのプロパティ」を閉じてください。

## 🛕 注意

IPアドレスは必ず固有のアドレスを設定する必要があります。例えば複数の パソコンをネットワークで接続した場合は、それぞれのパソコン毎に異なる アドレスを設定します。1台目のIPアドレスが「192.168.1.101」だとす ると2台目を「192.168.1.102」3台目を「192.168.1.103」4台目を 「192.168.1.104」の様に設定してください。またサブネットマスクはネッ トワーク上ですべて同一にする必要があります。ここではすべて 「255.255.255.255.0」に設定してください。

## **10.**「識別情報」タブをクリックすると以下のようなウィンドウ が表示されます。以下の各項目を入力してください。

| ネットワーク                                                       | ?×                                                         |
|--------------------------------------------------------------|------------------------------------------------------------|
| ネットワークの設定 識別情報                                               | アクセスの制御                                                    |
| <ul> <li>次の情報は、ネッ<br/>めに使われます。</li> <li>のがい使われます。</li> </ul> | トワーク上でコンピュータを選択するた<br>このコンピュータの名前と所属するワー<br>単な説明を入力してください。 |
| コンビュータ名:                                                     | T23                                                        |
| ワークグループ:                                                     | Planex                                                     |
| コンピュータの説明:                                                   |                                                            |
|                                                              |                                                            |
|                                                              |                                                            |
|                                                              |                                                            |
|                                                              |                                                            |
|                                                              | OK キャンセル                                                   |

#### <コンピュータ名>

使用しているコンピュータに設定する名前を入力してくだ さい。ここで入力した名前が「ネットワークコンピュータ」 上に表示されます。他のコンピュータと重複しないように 設定してください。

#### <ワークグループ>

使用しているコンピュータが属するネットワーク名を入力 します。ワークグループ名の設定が他のコンピュータと違 うと、所属するネットワークが異なるために「ネットワーク コンピュータ」を開いた際に他のコンピュータを表示するこ とができなくなります。ネットワーク上のすべてのコンピュー タで同じワークグループ名を設定してください。

## <コンピュータの説明>

使用しているコンピュータに関する追加情報があれば記述 します。特に記述しなくてもかまいません。

11.[ネットワークの設定」タブをクリックします。「優先的にロ グオンする」をクリックして「Microsoftネットワーククライ アント」を選択します。「Microsoftネットワーククライアン ト」を選択できない場合は、「現在のネットワーク構成」に 「Microsoftネットワーククライアント」を追加してください。

| ネットワーク <b>?</b> ×                                                            |  |  |
|------------------------------------------------------------------------------|--|--|
| ネットワークの設定 識別情報 アクセスの制御                                                       |  |  |
| 現在のネットワーク コンポーネント(型)                                                         |  |  |
| Microsoft ネットワーク クライアント                                                      |  |  |
| ■副語M ThinkPad Fast Infrared Port<br>問題Intel(P) PRO/100 VE Network Connection |  |  |
| PLANEX GW-NS11H Wireless LAN PC Card                                         |  |  |
| ■夏ダイヤルアップ アダプタ                                                               |  |  |
| TCP/IP -> Intel(R) PRO/100 VE Network Connection                             |  |  |
| 追加(A) 削除(E) プロパティ(E)                                                         |  |  |
|                                                                              |  |  |
| Microsoft ネットワーク クライアント                                                      |  |  |
| Microsoft ネットワーク クライアント<br>Windows ロジオン                                      |  |  |
|                                                                              |  |  |
| 説明<br>                                                                       |  |  |
| プトの処理、およびその他の起動処理を行うときに使用されるクライアント                                           |  |  |
| C 30                                                                         |  |  |
|                                                                              |  |  |
| OK キャンセル                                                                     |  |  |

12. すべての設定が終了したら「ネットワーク」のプロパティの [OK]ボタンをクリックします。コンピュータを再起動する か聞いてきますので「はい」をクリックしてコンピュータを 再起動してください。WindowsのインストールCD-ROMを 要求するウィンドウが表示される場合は、Windowsインス トールCD-ROMをCD-ROMドライプにセットしてください。

再起動後パスワードを入力してデスクトップ上のネットワー クコンピュータアイコンをダプルクリックするとネットワー クで接続されている他のコンピュータにアクセスすること ができる様になります。

## 4 アダプタの取り外し

- ネットワークコンピュータ上のディレクトリが開いている 場合はすべて閉じます。また、ネットワークにアクセスして いる場合は、アクセスが終了するまで待ちます。
- 画面右下のタスクトレイに表示されている、PCカードアイ コンをダブルクリックします。

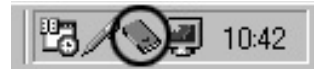

**3.**「PCカード(PCMCIA)のプロバティ」が開きます。 「PLANEX GW-NS11H Wireless PC Card」をクリックし、 [停止]をクリックします。

| 🍒 ハードウェアの取り外し                                                 | <u>? ×</u>    |
|---------------------------------------------------------------|---------------|
| 取り外すデバイスを選択して[i存止]をクリックしてください。取り外<br>らコンピュータからデバイスを取り外してください。 | しの安全が確認された    |
| ハードウェア デバイス(出):                                               |               |
| PLANEX GW-NS11H Wireless LAN PC Card                          |               |
|                                                               |               |
|                                                               |               |
|                                                               |               |
|                                                               |               |
|                                                               |               |
| PLANEX GW-NS11H Wireless LAN PC Card - CardBus 人口ット U         |               |
| プロパティ( <u>P</u> )                                             | 停止⑤           |
| ·                                                             |               |
| □ デバイス コンボーネントを表示する(D)                                        |               |
| ▼ タスク バーに 頂灯外し] アイコンを表示する (2)                                 | <u>閉じる(C)</u> |

**4.**「このデバイスは安全に取り外せます。」というメッセージ が表示されます。[OK]をクリックします。

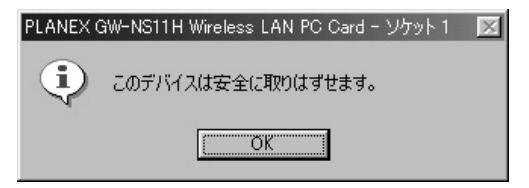

5. 本製品をコンピュータのPCカードスロットから取り外します。

## 🛕 注意

上記以外の手順で取り外しを行うと、ネットワークエラーが発生する可能性 があります。必ず上記の手順を守って取り外しを行ってください。
## 5 ドライバの削除方法

ドライバの削除は以下の手順で行ってください。

 「マイコンピュータ」「コントロールパネル」と開いて、 「システム」をダブルクリックしてください。「システムのプ ロパティ」ウィンドウが表示されるので、[デバイスマネー ジャ]タブをクリックしてください。ネットワークアダプタ の左の[+]マークをクリックすると「PLANEX GW-NS11H Wireless PC Card」が表示されるのでこれを選択し[削除] ボタンをクリックしてください。

| システムのプロパティ ?!×                                                                                                    |
|----------------------------------------------------------------------------------------------------|
| 全般 デバイスマネージャ ハードウェア プロファイル パフォーマンス                                                                                                    |
| ● 種類に表示① ○ 接続別に表示②                                                                                                    |
| D ユンピュータ     D → ピュータ     D → ピュータ     D → POMCIA ソケット     D → POMCIA ソケット     D → POMCIA ソケット     D → オーボード     D → グリント ビデオ、およびゲームのコントローラ     D → ブリント ジデオ、およびゲームのコントローラ     D → ブリント ジデオ、およびゲームのコントローラ     D → ブリント ジデオ、オーズ     D → ブリント ブラブ     D → Think Pad Fast Infrared Port     D → PS → PSO → PSO |
| プロパティ(E) 更新(E) 育児余(E) ED刷(N)                                                                                                    |
|                                                                                                    |

表示されない場合はドライバが正常にインストールされて いない可能性があります。もし「その他のデバイス」が存在し、 その左の[+]マークをクリックしたときに「PLANEX GW-NS11H Wireless\_PC\_Card」が表示される場合はこれを選 択し[削除]ボタンをクリックしてください。

3

2. 削除の確認のウィンドウが表示されるので[OK]ボタンを クリックしてください。

| デバイス削り  | 約確認                                  | ? ×   |
|---------|--------------------------------------|-------|
|         | PLANEX GW-NS11H Wireless LAN PC Card |       |
| 警告 : こ( | Dデバイスをシステムから削除しようとしています。             |       |
|         |                                      |       |
|         | <u>OK</u>                            | キャンセル |

 再起動の要求メッセージが出ますが、[いいえ]ボタンをク リックします。コンピュータの電源を切り、本製品をコンピュー タから取り外してください。

| システム設: | 定の変更 🛛 🔀                                          |
|--------|---------------------------------------------------|
| ?      | ハードウェアの削除を完了するには、コンピュータを再起動してください。<br>今すぐ再起動しますか? |
|        |                                                   |

## Windows Meへの ドライバインストール

こでは、本製品をWindows Meで使用する場合の設定方法 について説明します。

## 1 ドライバのインストール

- 本製品をコンピュータのPCカードスロットにセットし、コン ピュータの電源を入れます。
- 2. Windows Meの起動時に本製品が自動的に認識され、「新しいハードウェアの追加ウィザード」ウィンドウが開始します。 付属のドライバCD-ROMをCD-ROMドライブに挿入します。 「適切なドライバを自動的に検索する。」にチェックマーク を入れ、「次へ」をクリックします。

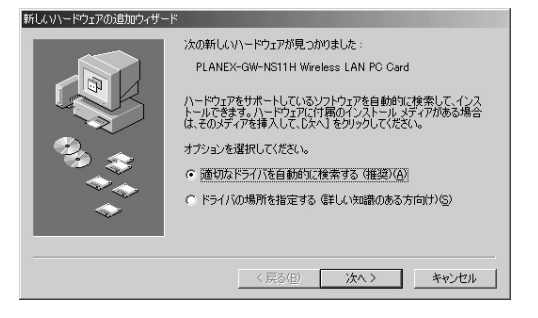

 ドライバファイルの検索が開始され、ドライバが自動的に インストールされます。インストールが終了し、ウィザード の終了メッセージが表示されますので[完了]をクリックし ます。

| 新しいハードウェアの追加ウィザード | :    |                                      |
|-------------------|------|--------------------------------------|
|                   |      | PLANEX GW-NS11H Wireless LAN PC Card |
|                   | 新しいい | ードウェアのインストールが完了しました。                 |
|                   |      | < 戻る( <u>周</u> ) (第7) キャンセル          |

**4.** 再起動の要求メッセージがでますので、「はい」をクリック して再起動します。

| システム設 | 定の変更 🗵                                               |
|-------|------------------------------------------------------|
| ?     | 新しいハードウェアの設定を完了するには、コンピュータを再起動してください。<br>今すぐ再起動しますか? |
|       | ( <u>(11))</u> (11)2(W)                              |

5. 再起動後、4-2の手順でデバイスマネージャーから本製品が 正常に認識されている事を確認します。

## 2 インストールの確認

ドライバのインストールが終了したら、下記の手順でイン ストールが正常に終了したかを確認します。

- **1.**[マイコンピュータ]を開き、そこから[コントロールパネル] を開きます。
- **2.**[システム]を開き、[システムのプロバティ]から[デバイ スマネージャ]のタブを開きます。

3.[ネットワークアダプタ]の左の[+]をクリックして、 「PLANEX GW-NS11H Wireless PC Card」が表示されるか 確認してください。ネットワークアダプタの下に「PLANEX GW-NS11H Wireless PC Card」が表示されない、またはア イコンに「?」や「!」のマークが表示される場合はドライバ のインストールが正常に終了していません。ドライバを一 旦削除してから4-1 の手順で再度インストールします。

| システムのプロパティ <u>? ×</u>                                                                                                  |
|----------------------------------------------------------------------------------------------------|
| 全般 デバイスマネージャ ハードウェア プロファイル パフォーマンス                                                                                     |
| <ul> <li>● 種類別に表示(①)</li> <li>○ 接続別に表示(②)</li> </ul>                                                                   |
| Tンビュータ     TO (C1-R) (D) (C1-R) (D) (C1-R) (D) (C1-R) (D) (C1-R) (D) (D) (C1-R) (D) (D) (D) (D) (D) (D) (D) (D) (D) (D |
|                                                                                                    |

4.「PLANEX GW-NS11H Wireless PC Card」を選択して[プロ パティ]をクリックします。プロパティ画面の「デバイスの 状態」で「このデバイスは正常に動作しています。」というメッ セージが表示されればドライバのインストールは成功です。

| PLANEX GW-NS11H Wireles<br>全般 ドライバーリソース        | ss LAN PC Cardのプロパティ                                  | <u>?×</u> |
|------------------------------------------------|-------------------------------------------------------|-----------|
| PLANEX GW-                                     | NS11H Wireless LAN PC Card                            |           |
| デバイスの種類:<br>製造元:<br>ハードウェアのバージョン:<br>- デバイスの状態 | ネットワーク アダプタ<br>PLANEX COMMUNICATIONS INC.<br>情報なし     |           |
| このデバイスは正常に創                                    | 助作しています。                                              |           |
|                                                |                                                       |           |
| デバイスの使用<br>「このハードウェアブ<br>「マーすべてのハードウェ          | ロファイルで使用不可にする( <u>D)</u><br>ア プロファイルで使用する( <u>E</u> ) |           |
|                                                | ОК                                                    | キャンセル     |

### 5.[リソース]タブをクリックすると、アダプタが使用してい るリソース(I/Oポート、IRQ)を確認することができます。

| PLANEX GW-NS11H Wireless LAN PC Cardのプロパティ 🤶 🗙 |
|------------------------------------------------|
| 全般 ドライバ リソース 電源の管理                             |
| PLANEX GW-NS11H Wireless LAN PC Card           |
| ▶ 自動設定(U)                                      |
| 基本(にする設定(但): 基本設定 0000 🔽                       |
| リソースの種類 〕設定<br>レクの範囲 7400 - 743F<br>割り込み要求 07  |
| 設定の変更(2)                                       |
| 競合するデバイス:                                      |
| 験合はありません。                                      |
| OKキャンセル                                        |

### 3 ネットワーク設定

ここでは、TCP/IPそれぞれのプロトコルを使用してネット ワークに接続する場合の設定について説明します。本製品 のシステムへのインストールが完了している事を確認して ください。

- **1.**[マイコンピュータ]開き、そこから[コントロールパネル] を開きます。
- 2.[ネットワーク]を開きます。「ネットワークの設定」の「現在のネットワークコンポーネント」で、現在のネットワークの設定状況を表しています。左側のアイコンはそれぞれ以下の物を表しています。
  - 🖳 : クライアント
  - ■■ : アダプタ
  - 🏋 : プロトコル
  - 🛄 : サービス

4

アダプタが複数存在する場合、それぞれのプロトコルの設 定がどのアダプタに対して有効になるのか見分けるため、 右側にアダプタの名前が表示されます。これを「バインド先」 と言います。アダプタが1つしかない場合はバインド先も1つ しかないため右側には何も表示されません。

| ットワーク <u>? × </u>                                                                                  |
|----------------------------------------------------------------------------------------------------|
| ネットワークの設定  識別情報   アクセスの制御                                                                          |
| 現在のネットワーク コンポーネント(N):                                                                              |
| ■ Microsoft ネットワーク クライアント<br>■ IBM Think Pad 高速赤外線ボート                                              |
| ■別htel(R) PRO/100 VE Network Connection<br>■PLANEX GW-NS11H Wireless LAN PC Card<br>■単名イヤルアップ アダフタ |
| TrDA プロトコル -> IBM ThinkPad 高速赤外線ボート                                                                |
| <u>追加(A)</u> 削除(E) プロパティ(R)                                                                        |
| 優先的にログオンするネットワーク(L):                                                                               |
| Microsoft ネットワーク クライアント                                                                            |
| ファイルとプリンタの共有(E)                                                                                    |
| 説明<br>ネットワーク アダプダム、コンピュータをネットワークに物理的に接続するハー<br>ドウェア デバイスです。                                        |
|                                                                                                    |
| OK キャンセル                                                                                           |

「現在のネットワーク構成」の中に「Microsoftネットワーク クライアント」「Microsoftネットワーク共有サービス」 「TCP/IP」が入っていない場合は、以下の手順でTCP/IPプロ トコルを追加してください。すでに「Microsoftネットワーク クライアント」「Microsoftネットワーク共有サービス」 「TCP/IP」が入っている場合は、5.に進んでください。 **3.**[追加]ボタンをクリックすると「ネットワーク構成ファイ ルの追加」ウィンドウが開きます。「プロトコル」をクリック して[追加]ボタンをクリックしてください。

| ネットワーク プロトコルの選択                     | ×                                                                          |
|-------------------------------------|----------------------------------------------------------------------------|
| インストールする:<br>をクリックしてく/<br>がある場合は、[5 | ネットワーク ブロトコルをクリックして、[DK]<br>ださい。このデバイスのインストール ディスク<br>イスク使用] をクリックしてください。  |
| 製造元(M):                             | ネットワーク ブロトコル:                                                              |
| ¥ <sup>™</sup> Microsoft            | す IPX/SPX 互換プロトコル<br>す Net BEUI<br>す PPP over ATM (プロトコル)<br>す TCP/IP<br>・ |
|                                     | ディスク使用(出)                                                                  |

4.「ネットワークプロトコルの選択」ウィンドウが開きます。 「製造元」で「Microsoft」を選択して「ネットワークプロトコル」に表示される一覧から「TCP/IP」をクリックして[OK] ボタンをクリックしてください。

| ネットワークコンポーネントの種類の選択                                                        | x                        |
|----------------------------------------------------------------------------|--------------------------|
| インストールするネットワーク コンボーネントの種類を<br>グリックしてください:<br>国 クライアント<br>ギープロトコル<br>見 サービス | <u>「追加(A)</u> 」<br>キャンセル |
| プロトコルはコンピュータが通信するための言語です。通信する検<br>数のコンピュータどうしは、同じプロトコルを使用する必要がありま<br>す。    |                          |

ネットワークの構成にTCP/IPプロトコルが追加されます。 「Microsoftネットワーククライアント」「Microsoftネットワー ク共有サービス」がインストールされていない場合は、同様 の手順で「クライアント」と「サービス」から、必要なファイ ルをインストールしてください。

 TCP/IPプロトコルでネットワークを構築するためには、コン ピュータ(ネットワークアダプタ)ごとに固有の「IPアドレ ス」を設定する必要があります。 7.「IPアドレス」タブを選択して、IPアドレスを設定します。初 期設定値では「IPアドレスを自動的に取得」がチェックされ ています。「IPアドレス」と「サブネットマスク」を入力でき るようにするには、「IPアドレスを指定」をチェックしてく ださい。「IPアドレス」と「サブネットマスク」が入力できる ようになります。

| ТСР/IРФプロパティ <u>?</u>  _X                                                                                                |
|----------------------------------------------------------------------------------------------------|
| バインド   詳細設定   NetBIOS   DNS 設定   ゲートウェイ   WINS 設定 IP アドレス                                                                |
| IP アドレスは DHCP サーバーによって自動的にこのコンピューダに書り当てら<br>れます。ネットワークが自動的に IP アドレスを割り当てれい場合は、ネットワ<br>ーク管理者がアドレスを割り当てます。次にアドレスを入力してください。 |
| ☞ IP アドレスを自動的に取得(Q)                                                                                                    |
| <ul> <li>〇 IP アドレスを指定(S)</li> </ul>                                                                                      |
| IP 7 FUZØ:                                                                                                    |
| サブネット マスク(山):                                                                                                    |
| ✓ ネットワーク メディアへの接続を検出する(D)                                                                                                |
| OK キャンセル                                                                                                    |

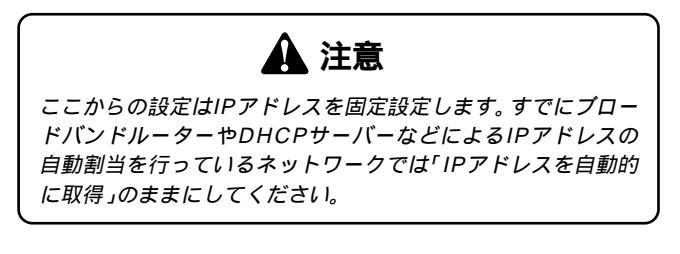

8. ローカルネットワークで使用する場合、IPアドレスには任意の番号を使うことができますが、ここでは、ローカルネットワーク用のIPアドレス(Class C)として定義されている「192.168」で始まるアドレスを使用します。この例では、IPアドレスを「192.168.1.101」に「サブネットマスク」を「255.255.255.0」に設定しています。

| TCP/IPのプロパティ <u>?</u> [×]                                                                                                 |
|----------------------------------------------------------------------------------------------------|
| バインド   詳細設定   NetBIOS   DNS 設定   ゲートウェイ   WINS 設定 IP アドレス                                                                 |
| IP アドレスは DHCP サーバーによって自動的にこのコンピュータ(言約)当てら<br>れます。ネットワーかが自動的に IP アドレスを割り当てない場合は、ネットワ<br>ーク管理者がアドレスを割り当てます。次にアドレスを入力してください。 |
| ○ IP アドレスを自動的に取得(Q)                                                                                                    |
| ○ IP アドレスを指定(S)                                                                                                    |
| μργενλφ: 192.168.1.101                                                                                                    |
| サブネットマスク(型) 255.255.255.0                                                                                                 |
| ▶ ネットワーク メディアへの接続を検出する(型)                                                                                                 |
| OK キャンセル                                                                                                    |

9. IPアドレスの設定が終わったら[OK]ボタンをクリックし 「TCP/IPのプロパティ」を閉じてください。

### 🛕 注意

IPアドレスは必ず固有のアドレスを設定する必要があります。例えば複数の パソコンをネットワークで接続した場合は、それぞれのパソコン毎に異なる アドレスを設定します。1台目のIPアドレスが「192.168.1.101」だとす ると2台目を「192.168.1.102」3台目を「192.168.1.103」4台目を 「192.168.1.104」の様に設定してください。またサブネットマスクはネッ トワーク上ですべて同一にする必要があります。ここではすべて 「255.255.255.25.0」に設定してください。 **10.**「識別情報」タブをクリックすると以下のようなウィンドウ が表示されます。以下の各項目を入力してください。

| ネットワーク                                    | ? ×                                                                  |
|-------------------------------------------|----------------------------------------------------------------------|
| ネットワークの設定 識別情報                            | アクセスの制御                                                              |
| 図<br>次の情報は、ネット<br>す。このコンピュータ<br>ユータについての問 | ワーク上でコンピュータを識別するために使われま<br>の名前と所属するワークグループ名、およびコンピ<br>単な説明を入力してください。 |
| コンピュータ名( <u>C</u> ):                      | PCI                                                                  |
| ワークグループ( <u>O</u> ):                      | planex                                                               |
| コンピュータの説明( <u>M</u> ):                    |                                                                      |
|                                           |                                                                      |
|                                           |                                                                      |
|                                           |                                                                      |
|                                           |                                                                      |
|                                           | OK キャンセル                                                             |

#### <コンピュータ名>

使用しているコンピュータに設定する名前を入力してくだ さい。ここで入力した名前が「ネットワークコンピュータ」 上に表示されます。他のコンピュータと重複しないように 設定してください。

### <ワークグループ>

使用しているコンピュータが属するネットワーク名を入力 します。ワークグループ名の設定が他のコンピュータと違 うと、所属するネットワークが異なるために「ネットワーク コンピュータ」を開いた際に他のコンピュータを表示するこ とができなくなります。ネットワーク上のすべてのコンピュー タで同じワークグループ名を設定してください。 <コンピュータの説明>

使用しているコンピュータに関する追加情報があれば記述 します。特に記述しなくてもかまいません。

11.[ネットワークの設定」タブをクリックします。「優先的にロ グオンする」をクリックして「Microsoftネットワーククライ アント」を選択します。「Microsoftネットワーククライアン ト」を選択できない場合は、「現在のネットワーク構成」に 「Microsoftネットワーククライアント」を追加してください。

| λ»ŀワ−ク ?×                                                                                                    |
|----------------------------------------------------------------------------------------------------|
| ネットワークの設定   識別情報   アクセスの制御                                                                                                    |
| 現在のネットワークコンボーネント(N):                                                                                                    |
| <ul> <li>Microsoft ネットワーク クライアント</li> <li>BM ThinkPad 高速赤外線ポート</li> <li>Phtel(R) PRO/100 VE Network Connection</li> <li>PLANEX GW-NS11H Wireless LAN PC Card</li> <li>ジイヤルアップ アダプタ</li> <li>ジーレの イリトコル -&gt; IBM ThinkPad 高速赤外線ポート</li> </ul> |
|                                                                                                    |
| 優先的にログオンするネットワーク(1):                                                                                                    |
| Microsoft ネットワーク クライアント<br>Microsoft ネットワーク クライアント<br>Windows ログオン                                                                                                    |
| - 説明<br>- 説明<br>優先するクライアントとは、ユーザー名やパスワードの確認、ログイン スクリ<br>プトの処理、およびその他の起動処理をするときに使用されるクライアント<br>です。                                                                                                    |
| <br>ОК ++>>tzл                                                                                                    |

12. すべての設定が終了したら「ネットワーク」のプロパティの [OK]ボタンをクリックします。コンピュータを再起動する か聞いてきますので「はい」をクリックしてコンピュータを 再起動してください。

## 4 アダプタの取り外し

- ネットワークコンピュータ上のディレクトリが開いている 場合はすべて閉じます。また、ネットワークにアクセスして いる場合は、アクセスが終了するまで待ちます。
- 画面右下のタスクトレイに表示されている、PCカードアイ コンをダブルクリックします。

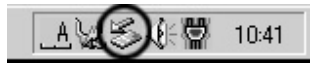

**3.**「PCカード(PCMCIA)のプロバティ」が開きます。 「PLANEX GW-NS11H Wireless PC Card」をクリックし、 [停止]ボタンをクリックします。

| ジハードウェアの取り外し ?                                                       | × |
|----------------------------------------------------------------------|---|
| 取り外すデバイスを選択して【停止】を切っりしてください。取り外しの安全が確認されば<br>らコンピュータからデバイスを取り外してたさい。 | ŝ |
| ハードウェア デバイス任):<br>副2 PLANEX GW-NS11H Wireless LAN PC Card            | - |
|                                                                      |   |
|                                                                      |   |
| PLANEX GW-NS11H Wireless LAN PC Card                                 |   |
| (尊止⑤)                                                                |   |
| デバイスコンボーネントを表示する(D) 閉じる(C)                                           |   |

4. ハードウェアデバイスの停止ウィンドウが表示され、デバイスの停止をするか聞いてきますので[OK]ボタンをクリックします。

| 🐳 ハードウェア デバイスの停止                       | ? ×      |
|----------------------------------------|----------|
| 停止するデバイスを確認してください。[OK] をクリックすると、続行します。 |          |
| 次のデバイスを停止します。停止するとデバイスを安全に削除できます。      |          |
| PLANEX GW-NS11H Wireless LAN PC Card   | -1       |
|                                        | - 1      |
|                                        | - 1      |
|                                        | - 1      |
|                                        |          |
| UK ++>20                               | <i>w</i> |

**5.**「PLANEX GW-NS11H Wirless LAN PC Cardは安全に取り 外せます。」というメッセージが表示されます。[OK]をクリッ クします。

| ハードウェア | 20取り外し 🗵                                                |
|--------|---------------------------------------------------------|
| (j)    | 'PLANEX GW-NS11H Wireless LAN PC Card' は安全に取り外すことができます。 |
|        | ОК                                                      |

6. 本製品をコンピュータのPCカードスロットから取り外します。

▲ 注意 上記以外の手順で取り外しを行うと、ネットワークエラーが発生する可能性 があります。必ず上記の手順を守って取り外しを行ってください。

### 5 ドライバの削除方法

ドライバの削除は以下の手順で行ってください。

 「マイコンピュータ」「コントロールパネル」と開いて、 「システム」をダブルクリックしてください。「システムのプ ロパティ」ウィンドウが表示されるので、[デバイスマネー ジャ]タブをクリックしてください。ネットワークアダプタ の左の[+]マークをクリックすると「PLANEX GW-NS11H Wireless PC Card」が表示されるのでこれを選択し[削除] ボタンをクリックしてください。

| システムのプロパティ <u>?</u> ]                                |
|------------------------------------------------------|
| 全般 デバイス マネージャ ハードウェア プロファイル   パフォーマンス                |
| <ul> <li>● 種類的に表示(①)</li> <li>○ 接続別に表示(②)</li> </ul> |
|                                                      |
|                                                      |

表示されない場合はドライバが正常にインストールされて いない可能性があります。もし「その他のデバイス」が存在 し、その左の[+]マークをクリックしたときに「PLANEX GW-NS11H Wireless PC Card」が表示される場合はこれを 選択し[削除]ボタンをクリックしてください。 Δ

**2.** 削除の確認のウィンドウが表示されるので[OK]ボタンを クリックしてください。

| デバイス削除の確認                                     | <u>?</u> × |
|-----------------------------------------------|------------|
| PLANEX GW-NS11H Wireless LAN PC Card          |            |
| 警告:このデバイスをシステムから削除しようとしています。                  |            |
|                                               |            |
| ・ すべての設定から削除( <u>A)</u> ・         ・         ・ |            |
| <ul> <li>指定された設定から削除(S)</li> </ul>            |            |
| 設定の登録名( <u>C</u> ):                           |            |
| 装着解除                                          | 7          |
|                                               |            |
|                                               |            |
| OK 3                                          | キャンセル      |

 再起動を要求するメッセージが表示されますが、[いいえ] をクリックします。コンピュータの電源を切り、本製品をコン ピュータから取り外してください。

| システム設 | 定の変更                                              | 1 |
|-------|---------------------------------------------------|---|
| Ŷ     | ハードウェアの削除を完了するには、コンピュータを再起動してください。<br>今すぐ再起動しますか? |   |
|       |                                                   |   |

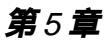

## Windows 2000への ドライバインストール

こでは、本製品をWindows 2000で使用する場合のドライ バのインストール方法について説明します。

## 1 ドライバのインストール

- 本製品をコンピュータのPCカードスロットにセットし、コン ピュータの電源を入れます。
- Windows 2000起動時に本製品が自動的に認識され、「新し いハードウェアの検出ウィザード」がはじまります。[次へ] をクリックします。

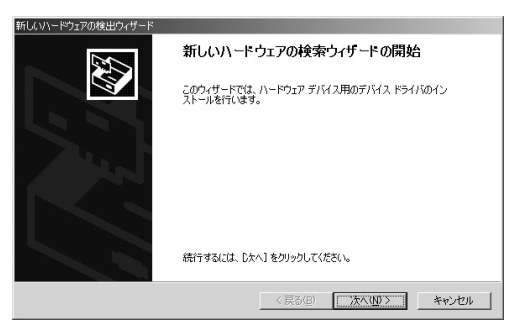

5

**3.**[デバイスに最適なドライバを検索する]を選択し、[次へ] をクリックします。

| 新しいハードウェアの検出ウィザード                                                                                                   |
|----------------------------------------------------------------------------------------------------|
| ハードウェア テバイス ドライバのインストール<br>デバス ドライバは、ハードウェア デバイスガオペレーティング システムで正い動作するよメに設定する<br>シンドウェア プログムにです。                     |
| 次のデバイスをインストールします                                                                                                    |
| PLANEX GW-NS11H_Wireless_LAN_PC_Card                                                                                |
| デバイスのドライバはハードウェア デバイスを実行するソフトウェア クログラムです。新しいデバイスにはドラ<br>イバが必要です。ドライバ ファイルの境所を指定してインストールを完了するには じかく をかりっりしてくだ<br>さい。 |
| 検索方法を選択してください。<br>「デバイズに最適なドライバを検索する(推奨)©)                                                                          |
| ○ このデバイスの既知のドライバを表示して、その一覧から選択する(型)                                                                                 |
|                                                                                                    |
| < 戻る(B) 次へ(M) > キャンセル                                                                                               |

 検索場所を指定するウィンドウが表示されるので、[CD-ROM ドライブ]だけをチェックし、他の項目からはチェッ クを外します。 付属のドライバCD-ROMをCD-ROMドライブに挿入し、「次

| へ]をクリックします。       |  |
|-------------------|--|
| 新しいハードウェアの検出ウィザード |  |

| <b>ドライバ ファイルの特定</b><br>ドライバ ファイルをとこで検索しますか?                                                                      |
|----------------------------------------------------------------------------------------------------|
| 次のハードウェア デバイスのドライバ ファイルの検索:                                                                                      |
| PLANEX GW-NS11H_Wireless_LAN_PC_Card                                                                             |
| このコンピュータ上のドライバデータベースおよび指定の検索場所から適切なドライバを検索します。                                                                   |
| 検索を慣始するには、 D太へ】 をクリックしてください。 フロッピー ディスクまたは OD-ROM ドライブで検索して<br>いる場合は、 フロッピー ディスクまたは OD を挿入してから D太へ】 をクリックしてください。 |
| 検索場所のオブション                                                                                                    |
| □ フロッピー ディスク ドライブ(D)                                                                                             |
| 「場所を指定(S)                                                                                                    |
| Microsoft Windows Update (M)                                                                                     |
|                                                                                                    |
| < 戻る(B) 次へ(N) > キャンセル                                                                                            |

**5.** ドライバファイルが自動的に検索されます。「次へ」をクリックします。

| 新しいハードウェアの検出ウィザード                                           |
|-------------------------------------------------------------|
| ドライバ・ファイルの後先<br>ハードウェア デバイスのドライバ ファイル検索が除了しました。             |
| 次のデバイスのドライバが検索されました。                                        |
| PLANEX GW-NS11H_Wireless_LAN_PC_Card                        |
| このデバイスのドライバが見つかりました。このドライバをインストールするには、D太へJ をクリックしてくださ<br>い。 |
| e#prismnic inf                                              |
|                                                             |
|                                                             |
| _ < 戻る(£) たべいひ > キャンセル                                      |

インストールがはじまります。「デジタル署名が見つかりませんでした」というウィンドウが開きます。[はい]をクリックします。

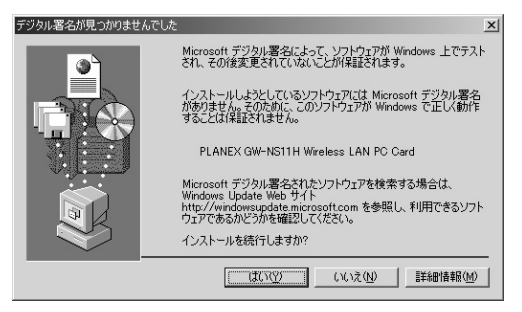

7.ドライバのインストールが終了すると「新しいハードウェアの検索ウィザードの終了」が表示されますので、[完了]をクリックします。5-2の手順でデバイスマネージャーから本製品が正常に認識されている事を確認します。

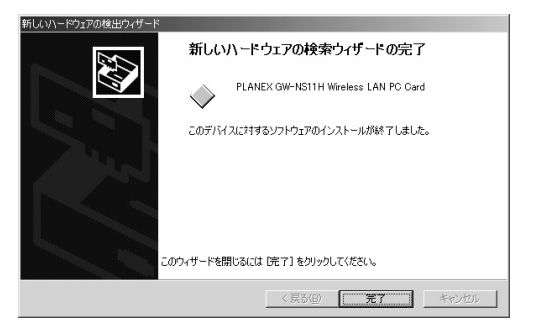

### 2 インストールの確認

ドライバのインストールが終了したら、下記の手順でイン ストールが正常に終了したかを確認します。

- **1.**[マイコンピュータ]を開き、そこから[コントロールパネル] を開きます。
- 2.[システム]を開き、[ハードウェア]のタブを開きます。
- 3.[デバイスマネージャ]をクリックします。
- 4.[デバイスマネージャ]から[ネットワークアダプタ]の左の [+]をクリックして、「PLANEX GW-NS11H Wireless PC Card」が表示されるか確認してください。ネットワークアダ プタの下に「PLANEX GW-NS11H Wireless PC Card」が表 示されない、またはアイコンに「?」や「!」のマークが表示さ れる場合はドライバのインストールが正常に終了していま せん。ドライバを一旦削除してから5-1の手順で再度インス トールします。

| PhiP(w)         表示(w)         ←         →         (m)         (m) | 島デバイスマネージャ                                                                                                    | - 🗆 × |
|----------------------------------------------------------------------------------------------------|----------------------------------------------------------------------------------------------------|-------|
|                                                                                                    | 操作④ 表示②   ← → 圖 回 🖆 😰 🖪 🛃 🛃                                                                                                    |       |
| 田 (御) trム<br>田 (朝) t三分                                                                                                    | Implie         →         Implie         →         Implie         Implie         →         Implie         →         Implie         →         Implie         →         Implie         →         Implie         →         Implie         →         Implie         Implie |       |
|                                                                                                    |                                                                                                    |       |
|                                                                                                    |                                                                                                    |       |

5.「PLANEX GW-NS11H Wireless PC Card」を選択し、[操作] から[プロパティ]を開きます。プロパティ画面の全般タブの中の「デバイスの状態」に「このデバイスは正常に動作しています。」というメッセージが表示されればドライバのイン ストールは成功です。

| PLANEX GW  | -NS11H Wireless LA          | N PC Cardのプロパティ                      | <u>?</u> × |
|------------|-----------------------------|--------------------------------------|------------|
| 全般 詳       | 細設定 状態  設                   | 定  暗号化 情報  ドライバ リソース                 |            |
|            | PLANEX GW-NS11              | H Wireless LAN PC Card               |            |
|            | デバイスの種類                     | ネットワーク アダプタ                          |            |
|            | 製造元:                        | PLANEX COMMUNICATIONS INC.           |            |
|            | 場所:                         | CardBus スロット 0                       |            |
| _デバイス      | の状態―――                      |                                      | _          |
| このデ        | バイスは正常に動作し                  | ています。                                |            |
| このデ<br>シュー | バイスに問題がある場合<br>ティングを開始してくださ | 合は、 [トラブルシューティング] をクリックしてトラブル<br>(い。 |            |
|            |                             | 1                                    | 3          |
|            |                             | トラブルシューティング(①                        |            |
| デバイスの      | D使用状況(D):                   |                                      |            |
| このデバ       | イスを使う(有効)                   |                                      | ┓          |
|            |                             |                                      |            |
|            |                             | OK                                   |            |

# [リソース]タブをクリックすると、アダプタが使用しているリソース(I/Oポート、IRQ)を確認することができます。

| PLANEX GW-NS11H W                          | ireless LAN PC Card( | Dプロパティ      |     | ? ×            |
|--------------------------------------------|----------------------|-------------|-----|----------------|
| 全般   詳細設定   状態   設定   暗号化   情報   ドライバ リソース |                      |             | .]  |                |
| PLANEX                                     | GW-NS11H Wireless    | LAN PC Card |     |                |
| リソースの設定(民):                                |                      |             |     |                |
| リソースの種類                                    | 定                    |             |     |                |
| IRQ 0                                      | 7                    |             |     |                |
| ₩₩₩I/O 範囲 D                                | F40 - DF7F           |             |     |                |
| 設定の登録名(日)                                  | 現在の構成                |             |     | <u>~</u>       |
|                                            | ▼ 自動設定(型)            |             | 設定の | 変更( <u>C</u> ) |
| 競合するデバイス:                                  |                      |             |     |                |
| 競合なし                                       |                      |             |     | ×<br>•         |
|                                            |                      |             | ок  | キャンセル          |

### 3 ネットワーク設定

ここでは、TCP/IPそれぞれのプロトコルを使用してネット ワークに接続する場合の設定について説明します。本製品 のシステムへのインストールが完了している事を確認して ください。

- **1.**[マイコンピュータ]開き、そこから[コントロールパネル] を開きます。
- 2.[ネットワークとダイアルアップ接続]を開き、[ローカルエリア接続]を開きます。[プロパティ]ボタンをクリックします。
- 3.[ローカルエリア接続のプロパティ]が開きます。現在のネットワークの設定状況を表しています。各コンポーネントの 左側のアイコンはそれぞれ以下の物を表しています。また、 各コンポーネントのチェックマークが入っているものが現 在有効になっています。
  - 黒 : クライアント
  - 🍟 : プロトコル
  - 💾 : サービス

コンポーネントの中に「Microsoftネットワーク用クライアン ト」「Microsoftネットワーク用ファイルとプリンタ共有」「イン ターネットプロトコル(TCP/IP)」が入っていない場合は、 以下の手順で各コンポーネントを追加してください。すで に「Microsoftネットワーク用クライアント」「Microsoft用ファ イルとプリンタ共有」「インターネットプロトコル(TCP/IP)」 が入っている場合は、6.に進んでください。

| ローカル エリア接続 2のプロパティ                                                                                                    |
|----------------------------------------------------------------------------------------------------|
| 全般 共有 )                                                                                                    |
| 接続の方法                                                                                                    |
| PLANEX GW-NS11H Wireless LAN PC Card                                                                                          |
| 構成②                                                                                                    |
| チェックマークがオンになっているコンポーネントがこの接続で使用されています(型):                                                                                     |
| <ul> <li>✓ ■ Microsoft ネットワーク用クライアント</li> <li>✓ ■ Microsoft ネットワーク用ファイルとプリンタ共有</li> <li>✓ 〒 インターネット プロトコル (TCP/IP)</li> </ul> |
| インストールΦ                                                                                                    |
| ゴンピュータが Microsoft ネットワーク上のリソースにアクセスできます。                                                                                      |
| □ 接続時にタスク バーにアイコンを表示する(例)                                                                                                    |
| OKキャンセル                                                                                                    |

4.[インストール]ボタンをクリックすると「ネットワークコン ポーネントの種類の選択」ウィンドウが開きます。「プロト コル」をクリックして[追加]ボタンをクリックしてください。

| ネットワークコンボーネントの種類の選択                                           |
|---------------------------------------------------------------|
| インストールするネットワーク コンボーネントの種類をクリックしてください<br>②:                    |
| <ul> <li>■ クライアント</li> <li>● サービス</li> <li>● プロトコル</li> </ul> |
| 説明<br>プロトコルは、コンピュータ間の通信に使用される言語です。                            |
| 道加( <u>A</u> ) キャンセル                                          |

5.「ネットワークプロトコルの選択」ウィンドウが開きます。 「ネットワークプロトコル」に表示される一覧から「インター ネットプロトコル(TCP/IP)」をクリックして[OK]ボタン をクリックしてください。

| ネットワーク プロトコルの選択                                                                                                | × |
|----------------------------------------------------------------------------------------------------|---|
| インストールするネットワーク プロトコルをクリックしてから [OK] をクリックして(ださい。このコンパ<br>ーネントのインストール ディスクがある場合は、「ディスク使用] をクリックして(ださい。           | ۴ |
| ネットワーク プロトコル(型)<br>「Apple Tak プロトコル<br>DLC プロトコル<br>NetBEUT プロトコル<br>インターネット プロトコル (TGP2IP)<br>ネットワーク モニタ ドライバ |   |
|                                                                                                    |   |
|                                                                                                    |   |

ローカルエリア接続のプロパティに「インターネットプロトコル(TCP/IP)」が追加されます。

「Microsoftネットワーク用クライアント」「Microsoftネット ワーク用ファイルとプリンタ共有」がインストールされて いない場合は、同様の手順で「クライアント」と「サービス」 から、必要なファイルをインストールしてください。インス トール後、各コンポーネントにチェックマークが入ってい ることを確認します。

- 6. TCP/IPプロトコルでネットワークを構築するためには、コン ピュータ(ネットワークアダプタ)ごとに固有の「IPアドレ ス」を設定する必要があります。「インターネットプロトコ ル(TCP/IP)」を選択し、[プロパティ]ボタンをクリックし てください。
- 7. 初期設定値では「IPアドレスを自動的に取得する」にチェックされています。「IPアドレス」と「サブネットマスク」を入力できるようにするには、「次のIPアドレスを使う」をチェックしてください。「IPアドレス」と「サブネットマスク」が入力できるようになります。

| インターネット プロトコル (TCP/IP)のプロパティ                                      | <u>? ×</u>                                       |
|-------------------------------------------------------------------|--------------------------------------------------|
| 全般                                                                |                                                  |
| ネットワークでこの機能がサポートされている<br>きます。サポートされていない場合は、ネット<br>てください。          | 場合は、IP 設定を自動的に取得することがで<br>ワーク管理者に適切な IP 設定を問い合わせ |
| ● IP アドレスを自動的に取得する(Q)                                             |                                                  |
| <ul> <li>〇 次の IP アドレスを使う(S):</li> </ul>                           |                                                  |
| IP 7FVX@:                                                         |                                                  |
| サブネット マスク(山):                                                     |                                                  |
| デフォルト ゲートウェイ(①):                                                  |                                                  |
| <ul> <li>DNS サーバーのアドレスを自動的に<br/>つこ 次の DNS サーバーのアドレスを使う</li> </ul> | 取得する( <u>B</u> )<br>( <u>E</u> ):                |
| 優先 DNS サーバー( <u>P</u> ):                                          |                                                  |
| 代替 DNS サーバー( <u>A</u> ):                                          |                                                  |
|                                                                   | 詳細設定\                                            |
|                                                                   | OK キャンセル                                         |

## 🛕 注意

ここからの設定はIPアドレスを固定設定します。すでにブロー ドバンドルーターやDHCPサーバーなどによるIPアドレスの 自動割当を行っているネットワークでは「IPアドレスを自動的 に取得」のままにしてください。

8. ローカルネットワークで使用する場合、IPアドレスには任意の番号を使うことができますが、ここでは、ローカルネットワーク用のIPアドレス(Class C)として定義されている「192.168」で始まるアドレスを使用します。この例では、IPアドレスを「192.168.1.101」に「サブネットマスク」を「255.255.255.0」に設定しています。

| インターネット プロトコル(TCP/IP)のプロパティ                                 |                                      | ? ×           |
|-------------------------------------------------------------|--------------------------------------|---------------|
| 全般                                                          |                                      |               |
| ネットワークでこの標能がサポートされている場<br>きます。サポートされていない場合は、ネットワー<br>てください。 | 合は、IP 設定を自動的に取得す<br>つ管理者に適切な IP 設定を問 | ることがで<br>い合わせ |
| ○ IP アドレスを自動的に取得する(Q)                                       |                                      |               |
| ─● 次の IP アドレスを使う(S): ──                                     |                                      |               |
| IP アドレスΦ:                                                   | 192 168 1 101                        |               |
| サブネット マスク(山):                                               | 255 255 255 0                        |               |
| デフォルト ゲートウェイ( <u>D</u> ):                                   |                                      |               |
| C DNS サーバーのアドレスを自動的に取得                                      | 导する( <u>B</u> )                      |               |
| ──○ 次の DNS サーバーのアドレスを使う(E):                                 |                                      |               |
| 優先 DNS サーバー( <u>P</u> ):                                    |                                      |               |
| 代替 DNS サーバー( <u>A</u> ):                                    |                                      |               |
|                                                             |                                      | € <u>₩</u>    |
|                                                             | ОК                                   | キャンセル         |

9. IPアドレスの設定が終わったら[OK]ボタンをクリックし「インターネットプロトコル(TCP/IP)のプロパティ」を閉じてください。「ローカルエリアのプロパティ」で[OK]ボタンをクリックして閉じてください。「ローカルエリア接続状態」を閉じます。再起動を要求される場合がありますので、その場合は再起動してください。

| ローカル ネ          | ୬⊦ワ−ク                                                              |
|-----------------|--------------------------------------------------------------------|
| $\underline{A}$ | 新しい設定を有効にするにはコンピュータをシャットダウンしてから再起動する必要があります。<br>今すぐコンピュータを再起動しますか? |
|                 |                                                                    |

### 🛕 注意

IPアドレスは必ず固有のアドレスを設定する必要があります。例えば複数の パソコンをネットワークで接続した場合は、それぞれのパソコン毎に異なるア ドレスを設定します。1台目のIPアドレスが「192.168.1.101」だとすると 2台目を「192.168.1.102」3台目を「192.168.1.103」4台目を 「192.168.1.104」の様に設定してください。またサブネットマスクはネッ トワーク上ですべて同一にする必要があります。ここではすべて 「255.255.255.25.0」に設定してください。 **10.**「コントロールパネル」から「システム」を開きます。「シス テムのプロパティ」が表示されますので、「ネットワークID」 タブをクリックします。

| システムのプロパティ                               |                                           | ?                       | × |
|------------------------------------------|-------------------------------------------|-------------------------|---|
| 全般(ネットワークID)ハー                           | ドウェア   ユーザー ブロファイル                        | 言羊糸田 💧                  | _ |
| 次の情報を使って                                 | ネットワーク上でこのコンピュータを                         | 「識別します。                 |   |
| フル コンピュータ名:<br>ワークグループ:                  | tp1800.<br>PLANEX                         |                         |   |
| ネットワーク識別ウィザードを(<br>ル ユーザーの作成を行うには<br>さい。 | 更ってドメインへの参加およびロー<br>、「ネットワーク ID] をクリックしてく | 力 ネットワーク ID( <u>N</u> ) |   |
| コンピュータ名を変更したりド;<br>ティ] をクリックしてください。      | メインに参加したりするには [プロ/                        | パ プロパティ( <u>R</u> )     |   |
|                                          |                                           |                         |   |
|                                          |                                           |                         |   |
|                                          |                                           |                         |   |
|                                          |                                           |                         |   |
|                                          | OK A                                      | Fャンセル 適用(A)             |   |

5

### **11.**[ プロパティ ]ボタンをクリックします。 識別の変更ウィン ドウが開きます。 以下の各項目を入力してください。

| 識別の変更 <u>?</u> ×                                                  |
|-------------------------------------------------------------------|
| このコンピュータの名前とメンバシップを変更できます。変更するとネットワーク<br>リソースへのアクセスに影響する可能性があります。 |
| コンピュータ名( <u>©</u> ):<br> PC1                                      |
| ,<br>フル コンピュータ名:<br>PC1.                                          |
| 詳細(M)                                                             |
| 「ハωシノハ」<br>で ドメイン(型):                                             |
| で ワークグループ( <u>W</u> ):<br> PLANEX                                 |
| OK キャンセル                                                          |

#### <コンピュータ名>

使用しているコンピュータに設定する名前を入力してくだ さい。ここで入力した名前が「ネットワークコンピュータ」 上に表示されます。他のコンピュータと重複しないように 設定してください。

#### <ワークグループ>

使用しているコンピュータが属するネットワークグループ名 を入力します。ワークグループ名の設定が他のコンピュータと 違うと、所属するネットワークグループが異なるために「ネッ トワークコンピュータ」を開いた際に他のコンピュータを表示 することができなくなります。ネットワーク上のすべてのコン ピュータで同じワークグループ名を設定してください。
<ドメイン>

使用しているコンピュータが属するNTドメイン名を入力します。NTドメインへの参加にはドメインの管理者権限が必要になります。ドメインへ参加する場合はネットワーク管理者に相談してください。

12. 入力が終了したら[OK]ボタンをクリックしてください。再 起動の要求メッセージが出ますので、[はい]ボタンをクリッ クして、再起動してください。再起動後パスワードを入力し てデスクトップ上のネットワークコンピュータアイコンを ダプルクリックするとネットワークが参照できるようにな ります。

# 4 アダプタの取り外し

- ネットワークコンピュータ上のディレクトリが開いている 場合はすべて閉じます。また、ネットワークにアクセスして いる場合は、アクセスが終了するまで待ちます。
- 画面右下のタスクトレイに表示されている、PCカードアイ コンをダブルクリックします。

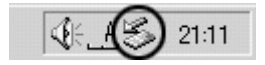

 パードウェアの取り外し」が開きます。「PLANEX GW-NS11H Wireless PC Card」をクリックし、[停止]をクリッ クします。

| ℅ハードウェアの取り外し                                            | <u>? ×</u>       |
|---------------------------------------------------------|------------------|
| 取り外すデバイスを選択して[停止]をかりっかしてくださ<br>らコンピュータからデバイスを取り外してください。 | ちい。取り外しの安全が確認された |
| ハードウェア デバイス(出):                                         |                  |
| PLANEX GW-NS11H Wireless LAN PC Card                    |                  |
|                                                         |                  |
|                                                         |                  |
|                                                         |                  |
|                                                         |                  |
|                                                         |                  |
| PLANEX GW-NS11H Wireless LAN PC Card - CardBus ス        | 0%<br>0          |
| לנ                                                      | ]パティ(P)   停止(S)  |
|                                                         |                  |
| 厂 デバイス コンポーネントを表示する(D)                                  |                  |
| 🔽 タスク バーに (取り外し) アイコンを表示する(型)                           | 閉じる( <u>C</u> )  |

**4.**「ハードウェアデバイスの取り外し」が表示されます。[OK] をクリックしてください。

| 🖕 ハードウェア デバイスの停止                                                           | <u>?</u> × |
|----------------------------------------------------------------------------|------------|
| 停止するデバイスを確認し、統行するには [OK] をクリックしてください。<br>次のデバイスを停止します。停止するとデバイスを安全に削除できます。 |            |
| BPLANEX GW-NS11H Wireless LAN PC Card                                      | -          |
|                                                                            |            |
|                                                                            |            |
| OK ++>>t)                                                                  | ł          |

**5.**「"PLANEX GW-NS11H Wireless PC Card"は安全に取り外 せます。」というメッセージが表示されます。[OK]をクリッ クします。

| ハードウェア      | の取り外し 🛛 🗙                                              |  |
|-------------|--------------------------------------------------------|--|
| <b>(j</b> ) | 'PLANEX GW-NS11H Wireless LAN PC Card'は安全に取り外すことができます。 |  |
|             | ОК                                                     |  |

6. 本製品をコンピュータのPCカードスロットから取り外します。

## 🛕 注意

上記以外の手順で取り外しを行うと、ネットワークエラーが発生する可能性 があります。必ず上記の手順を守って取り外しを行ってください。

## 5 ドライバの削除方法

ドライバの削除は以下の手順で行ってください。

- マイコンピュータ]アイコンをダブルクリックし、そこから[コントロールパネル]をダブルクリックしてください。
- システム]アイコンをダブルクリックしてください。「システムのプロパティ」ウィンドウが表示されるので、[ハードウェア]タブをクリックしてください。「ハードウェアウィザード」ボタンをクリックしてください。
- 「ハードウェアの追加と削除の開始」ウィンドウが開きますので、「次へ」ボタンをクリックします。

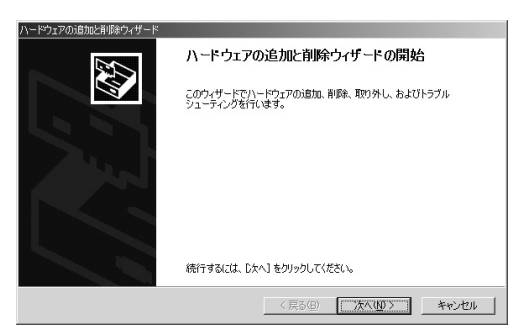

4.「ハードウェアに関する作業の選択」ウィンドウが開きますので、「デバイスの削除/取り外し」にチェックを入れ「次へ」ボタンをクリックしてください。

| ハードウェアの治師加と削除ウィザード                                                                  |
|-------------------------------------------------------------------------------------|
| ハードウェアに関する作業の変化<br>ハードウェアに関してどの作業を行いますか?                                            |
| ハードウェアに関して行う作業を選択して〔次へ〕をクリックしてください。                                                 |
| ○ デバイスの通知/トラブルシューティング(A)<br>新しいデバイスが直知する場合、またはデバイスが正常に動作していない場合は、このオブションを選<br>択します。 |
| ○ デバイスの削除/類的外し(型)<br>デバイスを削除するか、またはデバイスを取り外せるようにコンピュータを準備するには、このオブションを<br>確認します。    |
|                                                                                     |
|                                                                                     |
| 〈戻る(役) 法へ(位) > キャンセル                                                                |

5.「削除作業の選択」ウィンドウが開きますので、「デバイスの 削除」にチェックマークを入れ、「次へ」ボタンをクリックし て下さい。

| ハードウェアの追加と削除ウィザード                                        |
|----------------------------------------------------------|
| <b>利除達作の選択</b><br>デバイスを一時的または恒久的に利益できます。                 |
| 実行する削除の操作を選択して じたへ」 をクリックしてください。                         |
| ○ デバイスの削除(U)<br>デバイスとそのドライバを完全に削除するには、このオプションを選択します。     |
| ○ デドイスの車の外し(E)<br>デバイスを一時時式取り外す、または取り出すには、このオブションを選択します。 |
| _ 〈戻る(Q) (次へ(Q) > キャンセル                                  |

5

6.「削除するデバイスを選択してください」と表示されますので、「PLANEX GW-NS11H Wireless PC Card」を選択して、 [次へ]ボタンをクリックしてください。

| ハードウェアの追加と削除ウィザード                                           |          |
|-------------------------------------------------------------|----------|
| このコンピューダにインストールされているデバイス<br>次のハードウェアがこのコンピューダにインストールされています。 |          |
| 削歩まするデバイスを選択してください。                                         | 22       |
| デバイス                                                        | <b>_</b> |
| セカンダリ IDE チャネル                                              |          |
| PLANEX GW-NS11H Wireless LAN PC Card                        |          |
| ヨンソールのための全画面ピデオドライバ                                         |          |
|                                                             |          |
| 二、パフレル ジフノダリチナ<br>ヘリロロ ルート いざ                               | =1       |
| - 00B // - F ///                                            | -        |
| □ 非表示のデバイスの表示 (S)                                           |          |
|                                                             |          |
| < 戻る(B) 次へ(N) >                                             | キャンセル    |

#### 7.「デバイスの削除」ウィンドウが開きますので、「はい、この デバイスを削除します」にチェックを入れ、[次へ]ボタンを クリックしてください。

| ハードウェアの追加と削減ウィザード                    |
|--------------------------------------|
| デバイスの利用 このデバイスを削除することを確認してください。      |
| PLANEX GW-NSTIH Wireless LAN PC Card |
| このデバイスを削除しますか?                       |
| ○ はい、このデバイスを削除します(Y)                 |
| ○ いいえ、このデバイスを削除しません(Q)               |
|                                      |
|                                      |
|                                      |
|                                      |
|                                      |
| 〈戻る(8) 次へ(11) 〉 キャンセル                |

8.「選択されたデバイスは正常に削除されました」と表示され ますので、[完了]ボタンをクリックして「ハードウェアの追 加と削除ウィザード」を終了します。

| ハードウェアの追加と削除ウィザード |                              |  |
|-------------------|------------------------------|--|
|                   | ハードウェアの追加と削除ウィザードの完了         |  |
|                   | ハードウェアの追加と削除ウィザードは正常に完了しました。 |  |
| 527               | 選択されたデバイスは正常に削除されました。        |  |
|                   | ウィザードを開けるには、「死了」をグックしてください。  |  |
|                   | < 戻る(B) 【二元7】 キャンセル          |  |

コンピュータの電源を切り、本製品をコンピュータから取り外してください。

5

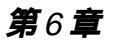

# Windows XPへの ドライバインストール

こでは、本製品をWindows XPで使用する場合のドライバのインストール方法について説明します。

# 1 ドライバのインストール

- 本製品をコンピュータのPCカードスロットにセットし、コン ピュータの電源を入れます。
- Windows XP起動時に本製品が自動的に認識され、「新しい ハードウェアの検出ウィザード」がはじまります。付属のド ライバCD-ROMをCD-ROMドライブに挿入し、[次へ]をク リックします。

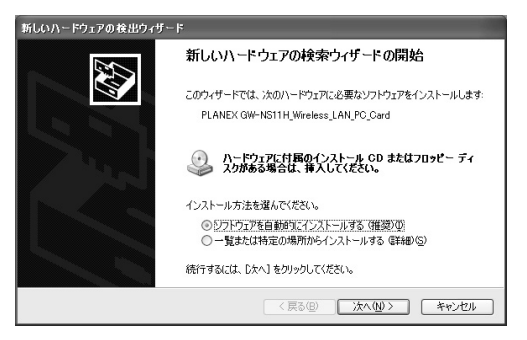

3. ドライバが自動的に検出され、インストールがはじまります。 途中で「ロゴテストに合格していません」というメッセージ が表示されますが、「続行」をクリックします。

| ハードウェ | アのインストール                                                                                                    |
|-------|----------------------------------------------------------------------------------------------------|
| 1     | このハードウェア:<br>PLANEX GW-NS11H Wireless LAN PC Card<br>を使用するためにインストールしようとしているソフトウェアは、Windows XP との<br>互換性を検証する Windows ロゴ テストに合格していません。<br>くのテストが重要である理由)<br>インストールを装行した場合、システムの動作が損なわれたり、システム<br>が不安定になるなど、重大な障害を引き起こす要因したる可能性があり<br>すす。。すぐインストールを中断し、Windows ロゴ テストに合格したソフ<br>トウェアが入手可能かどうか、ハードウェア ペンダーに確認されることを、<br>Microsoft は強くお勧めします。 |
|       | (行い) (インストールの停止の)                                                                                                    |

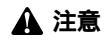

このメッセージはMicrosoftによるハードウェア互換試験(WHQL)を取得 していない場合に表示されます。ドライバをインストールしてもシステムに 問題を発生させることはありませんので、インストールを続行してください。

6

4. ドライバのインストールが終了すると「新しいハードウェアの検索ウィザードの終了」が表示されますので、[完了]をクリックします。6-2の手順でデバイスマネージャーから本製品が正常に認識されている事を確認します。

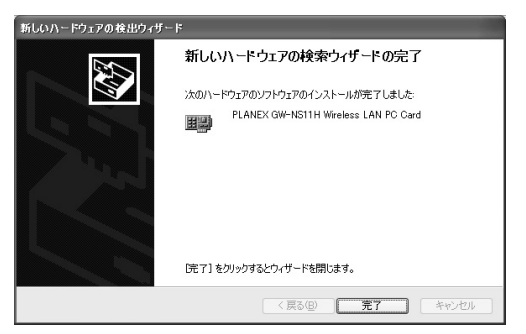

# 2 インストールの確認

ドライバのインストールが終了したら、下記の手順でイン ストールが正常に終了したかを確認します。

 【スタート ]をクリックし、スタートメニューからコントロー ルパネルを選択します。

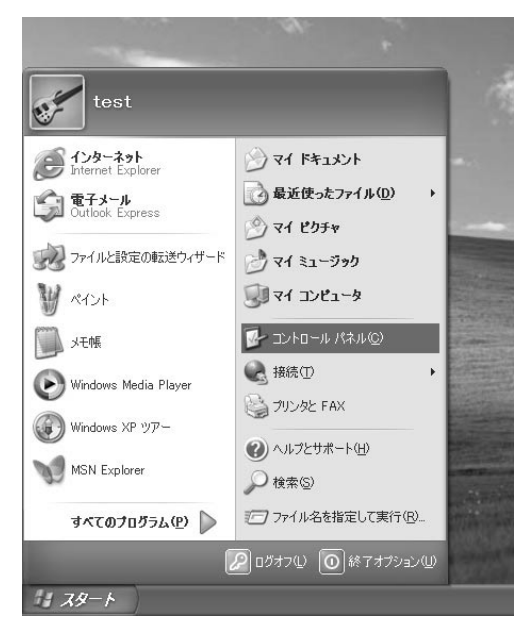

2.[ コントロールパネル ]が表示されるので、[ パフォーマンス とメンテナンス ]を開きます。[ パフォーマンスとメンテナン ス ]の中から、[ システム ]を選択します。

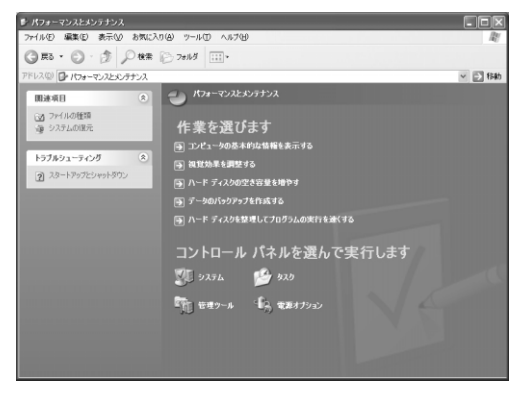

**3.**[システムのプロパティ]が表示されます。「ハードウェア」 タブを開き、「デバイスマネージャ」をクリックします。

| э <u>л</u> тьо <b>7</b> а,Кт                                                                                                    |
|----------------------------------------------------------------------------------------------------|
| 全般 コンピュータ名 ハードウェア 詳細設定 システムの復元 自動更新 リモート                                                                                            |
| - ハードウェアの追加ウィザード<br>- ハードウェアの追加ウィザードを使うと、ハードウェアのインストールができま<br>す。                                                                    |
| ハードウェアの追加ウィザード(日)                                                                                                    |
| テバイスマネージャ<br>デバイスマネージャは、コンピューダイインストールされているすべてのハード<br>ウェア デバイスを表示します。デバイスマネージャを使って、各デバイスのプ<br>ロバティを変更できます。<br>ドライバの署名(5) デバイスマネージャの) |
| ハードウェア ブロファイル<br>ハードウェア ブロファイルを使うと、別のハードウェアの構成を設定し、格納<br>することができます。                                                                 |
| <u>אראקרטל קוליא-ווי</u>                                                                                                    |
| OK         キャンセル         通用(A)                                                                                                    |

4.[デバイスマネージャ]から[ネットワークアダプタ]の左の [+]をクリックして、「PLANEX GW-NS11H Wireless PC Card」が表示されるか確認してください。ネットワークアダ プタの下に「PLANEX GW-NS11H Wireless PC Card」が表 示されない、またはアイコンに「?」や「!」のマークが表示さ れる場合はドライバのインストールが正常に終了していま せん。ドライバを一旦削除してから5-1の手順で再度インス トールします。

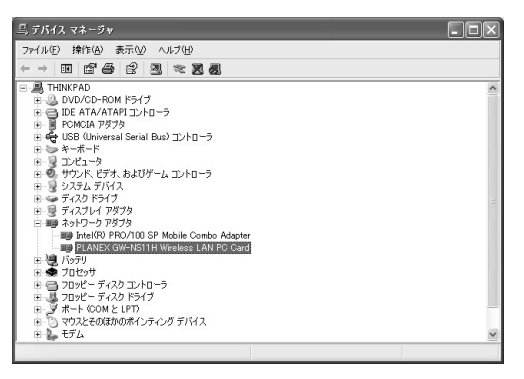

5.「PLANEX GW-NS11H Wireless PC Card」を選択し、[操作] から[プロパティ]を開きます。プロパティ画面の全般タブの中の「デバイスの状態」に「このデバイスは正常に動作しています。」というメッセージが表示されればドライバのイン ストールは成功です。

| PLANEX GW-NS1                                                 | IH Wireless L | AN PC Cardのプロパティ ? 🗙                       |  |
|---------------------------------------------------------------|---------------|--------------------------------------------|--|
| 全般詳細設定                                                        | 状態 設定 『       | 音号化 情報 ドライバ リソース                           |  |
| PLANE                                                         | GW-NS11H Wire | less LAN PC Card                           |  |
| デバイスの                                                         | )種類: ネッ       | トワーク アダプタ                                  |  |
| 製造元                                                           | PLA           | NEX COMMUNICATIONS INC.                    |  |
| 場所:                                                           | Tex           | as Instruments PCI-1420 CardBus Controller |  |
| ┌デバイスの状態―                                                     |               |                                            |  |
| このデバイスは正常に動作しています。                                            |               |                                            |  |
| このデバイスに問題がある場合は、「トラブルシューティング」をクリックしてトラブル<br>シューティングを開始してください。 |               |                                            |  |
|                                                               |               |                                            |  |
|                                                               |               | トラブルシューティング①                               |  |
| デバイスの使用状況                                                     | (D):          |                                            |  |
| このデバイスを使う                                                     | 有効)           | ¥                                          |  |
|                                                               |               | OK キャンセル                                   |  |

**6.**[リソース]タブをクリックすると、アダプタが使用しているリソース(I/Oポート、IRQ)を確認することができます。

| Default - PLAN      | EX GW-NS11H ワイヤレス設定              | ?× |
|---------------------|----------------------------------|----|
| 全般詳細設定              | 状態 設定 暗号化 情報 ドライバ リソース           | _  |
| PLANE               | EX GW-NS11H Wireless LAN PC Card |    |
|                     |                                  |    |
| リソースの種類             | . 設定                             |    |
| IRQ<br>     I/O の範囲 | 07<br>FF40 - FF7F                |    |
| L<br>設定の登録名(B):     | 現在の構成                            | ~  |
|                     | ☑自動設定(型) 設定の変更(型)                |    |
| 競合するデバイス:           |                                  |    |
| 競合なし                |                                  |    |
|                     | OK ++>+t                         |    |

## 3 ネットワーク設定

ここでは、TCP/IPそれぞれのプロトコルを使用してネット ワークに接続する場合の設定について説明します。本製品 のシステムへのインストールが完了している事を確認して ください。

1.[スタート]をクリックし、スタートメニューをポップアッ プさせます。スタートメニュー内の、[接続]から[ワイヤレ スネットワーク接続]を選択します。

|                              | -                         | and the second second                                                                                                    |
|------------------------------|---------------------------|----------------------------------------------------------------------------------------------------|
| インターネット<br>Internet Explorer | ۲۲ (۲۶ کرلید ۲۶ ۲۶ )<br>۱ | -                                                                                                    |
| 電子メール<br>Outlook Express     |                           | the second second                                                                                                    |
|                              | 🖄 71 BDF#                 |                                                                                                    |
| ハイント                         | 2 71 22-390               |                                                                                                    |
| ファイルと設定の転送ウィザード              | ₹1 בשנב זיק               |                                                                                                    |
| メモ帳                          | ▶ コントロール パネル(©)           | Aller and a firm                                                                                                    |
| Windows Media Player         | 🕞 接続田 🔸                   | 🔆 ワイヤレス ネットワーク接続                                                                                                    |
|                              | しょうリンタと FAX               | 🔍 すべての接続の表示(S)                                                                                                    |
| Windows XP ツアー               | (H) ヘルプとサポート(H)           | and the second second second                                                                                                    |
| MSN Explorer                 | () 检索(5)                  | Contraction of the second second seco |
| すべてのプログラム(P)                 | 10 ファイル名を指定して実行(B)        |                                                                                                    |

**2.**[ワイヤレスネットワークへの接続の状態]ウィンドウが開きます。[プロパティ]をクリックします。

| **      |           |
|---------|-----------|
| 状態:     | 接続        |
| 維続時間:   | 00:21:35  |
| 速度:     | 11.0 Mbps |
| シグナルの強さ | T         |
| 動作状況    |           |
| 送信      |           |
| パケット፡   | 80   14   |
|         | 0         |

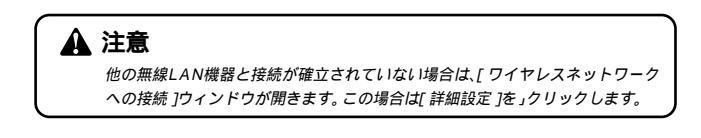

6

3.[ワイヤレスネットワーク接続のプロパティ]が開きます。 [全般]タブを開きます。現在のネットワークの設定状況を 表しています。各コンポーネントの左側のアイコンはそれぞ れ以下の物を表しています。また、各コンポーネントのチェッ クマークが入っているものが現在有効になっています。

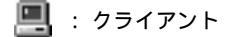

🎽 : プロトコル

9 サービス :

コンポーネントの中に「Microsoftネットワーク用クライアン ト」「Microsoftネットワーク用ファイルとプリンタ共有」「イン ターネットプロトコル(TCP/IP)」が入っていない場合は、 以下の手順で各コンポーネントを追加してください。すで に「Microsoftネットワーク用クライアント」「Microsoft用ファ イルとプリンタ共有」「インターネットプロトコル(TCP/IP)」 が入っている場合は、6.に進んでください。

| ↓ ワイヤレス ネットワーク接続のブロパティ ? 🗙                                                                                                    |
|----------------------------------------------------------------------------------------------------|
| 全般 ワイヤレス ネットワーク 認証 詳細設定                                                                                                    |
| 接続の方法                                                                                                    |
| PLANEX GW-NS11H Wireless LAN PC Card                                                                                                    |
|                                                                                                    |
| この接続は次の項目を使用します(2):                                                                                                    |
| <ul> <li>■ Microsott ネットフラク#クライアント</li> <li>図 ■ Microsott ネットワーク用ファイルとプリンタ共有</li> <li>図 ■ Gos パケット スケジューラ</li> <li>図 マインターネット プロトコル (TCP/IP)</li> </ul> |
| インストール(W) 削除(U) プロパティ(R)                                                                                                    |
| コンピュータが Microsoft ネットワーク上のリソースにアクセスできます。                                                                                                    |
| ☑ 接続時に通知領域にインジケータを表示する(₩)                                                                                                    |
| OKキャンセル                                                                                                    |

4.[インストール]ボタンをクリックすると「ネットワークコン ポーネントの種類の選択」ウィンドウが開きます。「サービ ス」をクリックして[追加]ボタンをクリックしてください。

| ネットワーク コンボーネントの種類の選択 ?>                                  | < |
|----------------------------------------------------------|---|
| インストールするネットワーク コンボーネントの種類をクリックしてくだ<br>さい(©):             |   |
| ■1/55イアント<br>■サービス<br>マープロトコル                            |   |
| 説明<br>クライアンドは、接続しているネットワーク上のコンピュータやファイ<br>ルへのアクセスを提供します。 |   |
| 道加( <u>A</u> ) キャンセル                                     |   |

5.「ネットワークサービスの選択」ウィンドウが開きます。「ネットワークプロトコル」に表示される一覧から「Microsoftネットワーク用ファイルとプリンタ共有」をクリックして[OK]ボタンをクリックしてください。

| ネットワーク サービスの選択                                                                | ?×                                                |
|-------------------------------------------------------------------------------|---------------------------------------------------|
| <ul> <li>インストールするネットワークサービスを切っりして</li> <li>ーネントのインストールディスクがある場合は、ビ</li> </ul> | から [OK] をクリックしてください。このコンボ<br>ィスク(使用] をクリックしてください。 |
| ネットワーク サービス:                                                                  |                                                   |
| は Microsoft ネットワーク用ファイルとプリンタ共有<br>両サービス アドバタイズ プロトコル                          |                                                   |
| らのドライバはデジタル署名されています。<br>ドライバの署名が重要な理由                                         | ディスク使用(出)                                         |
|                                                                               | OK キャンセル                                          |

ローカルエリア接続のプロパティに「Microsoftネットワーク 用ファイルとプリンタ共有」が追加されます。

「Microsoftネットワーク用クライアント」「Microsoftネット ワーク用ファイルとプリンタ共有」がインストールされて いない場合は、同様の手順で「クライアント」と「サービス」 から、必要なファイルをインストールしてください。インス トール後、各コンポーネントにチェックマークが入ってい ることを確認します。

6. TCP/IPプロトコルでネットワークを構築するためには、コン ピュータ(ネットワークアダプタ)ごとに固有の「IPアドレ ス」を設定する必要があります。「インターネットプロトコ ル(TCP/IP)」を選択し、[プロパティ]ボタンをクリックし てください。 7. 初期設定値では「IPアドレスを自動的に取得する」にチェックされています。「IPアドレス」と「サブネットマスク」を入力できるようにするには、「次のIPアドレスを使う」をチェックしてください。「IPアドレス」と「サブネットマスク」が入力できるようになります。

| インターネット プロトコル(TGP/IP)の                                 | לנאַזע ?>                                           |
|--------------------------------------------------------|-----------------------------------------------------|
| 全般(代替の構成)                                              |                                                     |
| ネットワークでこの機能がサポートされてい<br>きます。サポートされていない場合は、ネ:<br>てください。 | る場合は、IP 設定を自動的に取得することがで<br>ットワーク管理者に適切な IP 設定を問い合わせ |
| ③ IP アドレスを自動的に取得する(Q)                                  | 8                                                   |
| ○ 次の IP アドレスを使う(S):                                    |                                                     |
| IP 7Fレス@:                                              |                                                     |
| サブネット マスク(山):                                          |                                                     |
| デフォルト ゲートウェイ ( <u>D</u> ):                             |                                                     |
| ③ DNS サーバーのアドレスを自動的                                    | に取得する( <u>B</u> )                                   |
| ──○ 次の DNS サーバーのアドレスを使                                 | ð@:                                                 |
| 優先 DNS サーバー( <u>P</u> ):                               |                                                     |
| 代替 DNS サーバー( <u>A</u> ):                               |                                                     |
|                                                        | 【詳細設定(⊻)                                            |
|                                                        | OK キャンセル                                            |

# 🛕 注意

ここからの設定はIPアドレスを固定設定します。すでにブロー ドバンドルーターやDHCPサーバーなどによるIPアドレスの 自動割当を行っているネットワークでは「IPアドレスを自動的 に取得」のままにしてください。 8. ローカルネットワークで使用する場合、IPアドレスには任意の番号を使うことができますが、ここでは、ローカルネットワーク用のIPアドレス(Class C)として定義されている「192.168」で始まるアドレスを使用します。この例では、IPアドレスを「192.168.1.101」に「サブネットマスク」を「255.255.255.0」に設定しています。

| インターネット プロトコル (TOP/IP)のブ                                                                     | ロバティ                                 |             |                 |              | ?×            |
|----------------------------------------------------------------------------------------------|--------------------------------------|-------------|-----------------|--------------|---------------|
| 全般                                                                                           |                                      |             |                 |              |               |
| ネットワークでこの標能がサポートされている<br>きます。サポートされていない場合は、ネット<br>てくだざい。                                     | 湯合は、IP!<br>ワーク管理者                    | 役定をf<br>に適切 | 自動的(<br>Jな IP i | に取得す<br>設定を問 | ることがで<br>い合わせ |
| ○ IP アドレスを自動的(に取得する(Q)<br>● 次の IP アドレスを使う(S):                                                |                                      |             |                 |              |               |
| IP アドレスΦ:                                                                                    | 192                                  | 168         | 1               | 101          |               |
| サブネット マスク(山):                                                                                | 255                                  | 255         | 255             | 0            |               |
| デフォルト ゲートウェイ ( <u>D</u> ):                                                                   |                                      |             |                 |              |               |
| <ul> <li>DNS サーバーのアドレスを自動的に</li> <li>次の DNS サーバーのアドレスを使う</li> <li>優先 DNS サーバー(P):</li> </ul> | 取得する( <u>B</u> )<br>( <u>E</u> ): ―― |             |                 |              |               |
| 代替 DNS サーバー( <u>A</u> ):                                                                     |                                      |             |                 |              |               |
|                                                                                              |                                      |             |                 | 書羊糸田言女:      | <u>≆</u>      |
|                                                                                              | (                                    | C           | )K              |              | キャンセル         |

9. IPアドレスの設定が終わったら[OK]ボタンをクリックし「インターネットプロトコル(TCP/IP)のプロパティ」を閉じてください。「ローカルエリアのプロパティ」で[OK]ボタンをクリックして閉じてください。「ローカルエリア接続状態」を閉じます。

#### 🛕 注意

IPアドレスは必ず固有のアドレスを設定する必要があります。例えば複数の パソコンをネットワークで接続した場合は、それぞれのパソコン毎に異なるア ドレスを設定します。1台目のIPアドレスが「192.168.1.101」だとすると 2台目を「192.168.1.102」3台目を「192.168.1.103」4台目を 「192.168.1.104」の様に設定してください。またサブネットマスクはネッ トワーク上ですべて同一にする必要があります。ここではすべて 「255.255.255.25.0」に設定してください。

10.「コントロールパネル」を開き、パフォーマンスとメンテナンスから「システム」を開きます。「システムのプロパティ」が表示されますので、「コンピュータ名」タブをクリックします。

| システムのプロパティ                                   | ?×                                            |
|----------------------------------------------|-----------------------------------------------|
| 全般コンピュータ名ハー                                  | ドウェア「詳細設定」システムの復元「自動更新」リモート                   |
| 次の情報を使き                                      | ってネットワーク上でこのコンピュータを識別します。                     |
| コンピュータの説明( <u>D</u> ):                       |                                               |
|                                              | 例: "キッチンのコンピュータ"、"仕事用コンピュータ"                  |
| フル コンピュータ名:                                  | thinkpad.                                     |
| ワークグループ:                                     | WORKGROUP                                     |
| ネットワーク ID ウィザードを<br>ユーザー アカウントの作成を<br>てください。 | 要ってドメインへの参加およびローカル<br>イナバこは、「ネットワーク ID」をクリックし |
| コンピュータ名を変更したりド<br>リックしてください。                 | ジインに参加したりするには [変更] をり変更(C)                    |
|                                              |                                               |
|                                              |                                               |
|                                              |                                               |
|                                              |                                               |
|                                              | OK キャンセル 適用(A)                                |

**11.**[変更]ボタンをクリックします。「コンピュータ名の変更」 ウィンドウが開きます。以下の各項目を入力してください。

| コンピュータ名の変更 ?×                                                     |
|-------------------------------------------------------------------|
| このコンピュータの名前とメンバシップを変更できます。変更するとネットワーク<br>リンースへのアクセスに影響する可能性があります。 |
| コンピュータ名( <u>C</u> ):                                              |
| PC1                                                               |
| フル コンピュータ名:<br>PC1.                                               |
|                                                                   |
|                                                                   |
|                                                                   |
| ○ワークグループ(W):<br>MORKGROUP                                         |
| workanoor                                                         |
| OK キャンセル                                                          |

#### <コンピュータ名>

使用しているコンピュータに設定する名前を入力してくだ さい。ここで入力した名前が「ネットワークコンピュータ」 上に表示されます。他のコンピュータと重複しないように 設定してください。

#### <ワークグループ>

使用しているコンピュータが属するネットワークグループ名 を入力します。ワークグループ名の設定が他のコンピュータと 違うと、所属するネットワークグループが異なるために「ネッ トワークコンピュータ」を開いた際に他のコンピュータを表示 することができなくなります。ネットワーク上のすべてのコン ピュータで同じワークグループ名を設定してください。 <ドメイン>

使用しているコンピュータが属するNTドメイン名を入力し ます。NTドメインへの参加にはドメインの管理者権限が必 要になります。ドメインへ参加する場合はネットワーク管 理者に相談してください。

12. 入力が終了したら[OK]ボタンをクリックしてください。再 起動の要求メッセージが出ますので、[はい]ボタンをクリッ クして、再起動してください。再起動後パスワードを入力し てデスクトップ上のネットワークコンピュータアイコンを ダブルクリックするとネットワークが参照できるようにな ります。

## 4 アダプタの取り外し

本製品はゼロコンフィグレーションに対応していますので、 無通信状態であればWindows XP上では自由に着脱可能です。 アダプタを取り外す時はデータの通信が無い事を確認して から取り外してください。

### 🛕 注意

上記以外の手順で取り外しを行うと、ネットワークエラーが発生する可能性 があります。必ず上記の手順を守って取り外しを行ってください。

ゼロコンフィグレーションとは

Windows XPに追加された機能のひとつで、無線ネットワークの設定をすることなく簡単に無線ネットワークから他のネットワークへのシームレスなローミングを可能にするものです。例えば、購入した無線LANカードを挿入してESSIDなどの煩わしい設定をすることなく即、既存のネットワークに簡単に接続することが出来るという機能です。

Windows XPへのドライバインストール

# 5 ドライバの削除方法

ドライバの削除は以下の手順で行ってください。

**1.**[スタート]をクリックし、スタートメニューをポップアッ プさせます。スタートメニュー内の、[マイコンピュータ]を" 右クリック"して表示されるメニューから、プロパティを選 択します。

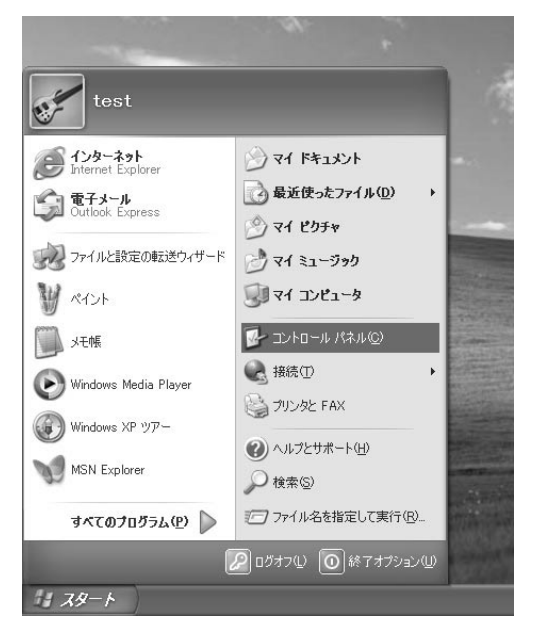

- **2.**[システムのプロパティ]が表示されるので、[ハードウェア] のタブを開きます。
- **3**.[デバイスマネージャ]をクリックし、[デバイスマネージャ] を起動します。
- 4.[デバイスマネージャ]から[ネットワークアダプタ]の左の [+]をクリックすると「PLANEX GW-NS11H Wireless PC Card」が表示されるのでこれを選択し、[操作]から[削除] をクリックしてください。

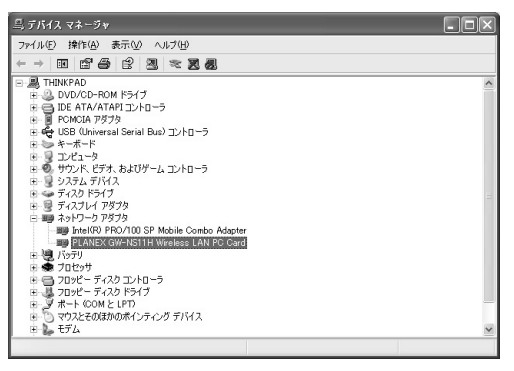

表示されない場合はドライバが正常にインストールされて いない可能性があります。もし「その他のデバイス」が存在 し、その左の[+]マークをクリックしたときに「PLANEX GW-NS11H Wireless PC Card」が表示される場合はこれを 選択し[削除]ボタンをクリックしてください。 5. 削除の確認のウィンドウが表示されるので[OK]ボタンを クリックしてください。

| デバイスの  | 削除の確認                                | ?×   |
|--------|--------------------------------------|------|
|        | PLANEX GW-NS11H Wireless LAN PC Card |      |
| 警告: シス | テムからこのデバイスを削除しようとしています。              |      |
|        |                                      |      |
|        | OK (**)                              | tru. |
|        |                                      |      |

コンピュータの電源を切り、本製品をコンピュータから取り外してください。

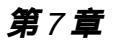

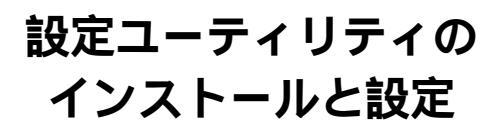

GW-NS11Hのドライバ&ユーティリティーCD-ROMにはア ダプタの診断および設定ユーティリティが含まれます。この ユーティリティには以下の機能を提供します。

GW-NS11Hの電波状態/通信状態を表示します。 GW-NS11Hの現在の構成を表示します。 GW-NS11Hのワイヤレスネットワーク設定を行います。

## 1 設定ユーティリティのインストール

 本製品に付属のドライバ&ユーティリティーCD-ROMをコン ピュータのCD-ROMドライブに挿入します。 2.「スタート」メニューから「ファイル名を指定して実行」を選択します。「名前」に D:¥SETUP.EXE(CD-ROMドライブが Dドライブの場合)と入力して「OK」ボタンをクリックします。

| ファイル名を | 指定して実行 ・・・・・・・・・・・・・・・・・・・・・・・・・・・・・・・・・・・・                   |
|--------|---------------------------------------------------------------|
|        | 実行したいアプリケーション名、または聞きたいフォルダやドキュメント<br>名、インターネットリソース名を入力してください。 |
| 名前(0): | D¥SETUP.EXE                                                   |
|        | OK キャンセル 参照(B)                                                |

**3.** ユーティリティーのインストーラが起動します。「次へ」を クリックします。

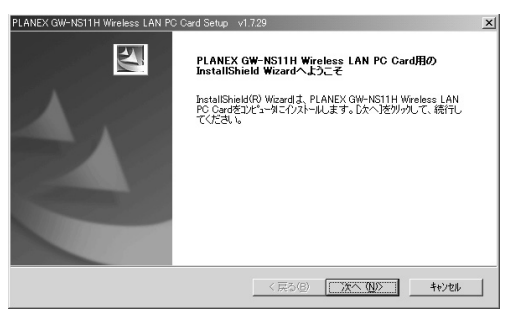

4. インストール先のパスを指定するウィンドウが表示されます。 インストール先のパスを変更する場合は、「参照」ボタンを クリックします。続行する場合は、「次へ」ボタンをクリック します。

| ストール先の選択                                                                      |                        | Salar 1    |  |
|-------------------------------------------------------------------------------|------------------------|------------|--|
| セットアップがファイルをインストールするフォルタを選択してく                                                | ださい。                   |            |  |
| セットアッフりま、)次のフォルタミこ PLANEX GW-NS11H V                                          | vireless LAN PC Card を | インストールします。 |  |
| このフォルダへのインストールレは、Dケへ]ボタンをワリックしま                                               | す。                     |            |  |
| 別のフォルダヘインストールする場合は、[参照]本タンをク                                                  | リックしてフォルダを選択して         | ください。      |  |
|                                                                               |                        |            |  |
|                                                                               |                        |            |  |
| - ハストール先のフォルダ-<br>- ハストール先のフォルダ-<br>- OXPoursen Eda NPI ANEVYOWNS11 H Liuliuu |                        | 参昭(3)      |  |
| - インストール先のフォルター<br>CWProgram Files¥PLANEXWGWNS11H Utility                     |                        |            |  |
| ーインストール先のフォルダ<br>OVProgram Files¥PLANDX4GWNS11H Utility<br>Stried             |                        |            |  |

 インストールの設定を確認するウィンドウが表示されます。 設定内容を確認して「次へ」をクリックします。ユーティリ ティーのインストールがはじまります。

| PLANEX GW-NS11H Wireless LAN PC Card Setup v1.7.29                                                             | × |
|----------------------------------------------------------------------------------------------------|---|
| ファイル コビーの開始                                                                                                    |   |
| ファイルのコピーを開始する前に、設定内容を確認してください。                                                                                 |   |
| 7泊ケラムリアイルのエビーを開始するための情報は次の通りです。設定を確認して、変更を必要とする場合は<br>I戻るはキジンをゲックします。現在の設定でよい場合は、じたへはキジンをゲックするとファイルのエビーを開始します。 |   |
| 現在の設定                                                                                                    |   |
| Install PLANEX GW-NST1H Wireless LAN PC Card<br>locationC-WProgram Files/PLANEX/IGWNST1H Utility               |   |
| ۲<br>۲                                                                                                    |   |
| InstallShield                                                                                                  | _ |
| < 戻る(2) (次へ、(3)) キャンセル                                                                                         |   |

**6**.「Install Wizardの完了」ウィンドウが表示されたら「完了」を クリックします。

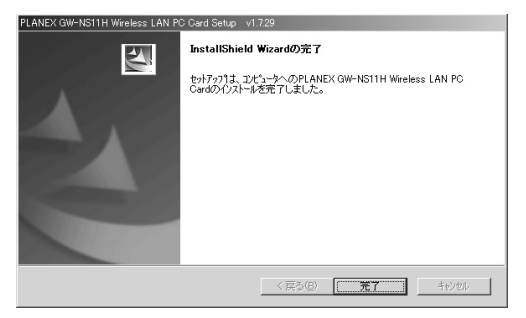

#### これでインストールは、終了です。
# 2 設定ユーティリティを使用する

本製品をコンピュータにセットし、ドライバが正常にイン ストールされているとタスクトレイに自動的にユーティリ ティーが常駐します。

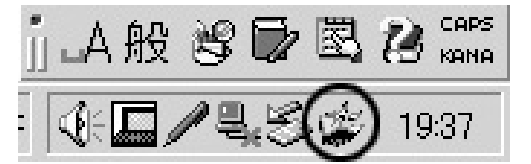

アイコンの色によって接続状態と電波状態を表します。

- ・アイコンが緑色 : 接続できており電波が強い状態を示し ます。
- ・アイコンが黄色 : 接続できており電波が弱い状態を示し ます。
- ・アイコンが赤色 : 接続できていない状態を示します。

アイコンをダブルクリックするとユーティリティーが起動 します。

### 状態

本製品の接続状態を表示します。

| Default - PLANEX GW-NS11H ワイヤレス設定     | × |
|---------------------------------------|---|
| 状態   設定   暗号化   情報                    | _ |
| አታ-ኝነ: Associated - 00:90:CC:12:04:D4 |   |
| 送信速度:     II Mbps                     |   |
| チャン神: 3 通信無効 再検索                      |   |
| 転送速度(bytes/sec): Tx: 0 Rx: 706        |   |
| 通信状態: 良好(66%)                         |   |
| 電波状態: 良好 (78%)                        |   |
|                                       |   |
| OK キャンセル 適用( <u>A</u> )               |   |

### <ステータス>

接続先のアクセスポイントのMACアドレスが表示されます。

#### <送信速度>

現在の送信速度が表示されます。

#### <チャンネル>

現在使用中のチャンネル番号が表示されます。

#### <転送速度>

送信と受信の転送レートがリアルタイムに表示されます。

### <通信状態>

現在の通信品質が表示されます。

## <電波状態>

現在の電波の強さが表示されます。

[通信無効]をクリックすると通信を停止します。再度クリッ クすると通信を開始します。

[再検索]をクリックすると接続先を検索します。

# 設定

本製品の通信設定を行います。

| Default - PLANEX | GW-NS11H ワイヤレス設定  | ×                   |
|------------------|-------------------|---------------------|
| 状態 設定            | 暗号化  情報           |                     |
| 設定名:             | Default 💌         |                     |
| ネットワーウ名:         | ANY               |                     |
| ≈ットワークタイフ°፡      | Access Point      |                     |
|                  | チャンネル: 11         | <b>补刀期</b> 们直       |
| 省電力              | 有効 厂              |                     |
| 送信速度:            | Fully Automatic 💌 |                     |
|                  |                   |                     |
|                  | <u>─────</u> ★    | *ンセル 適用( <u>A</u> ) |

### <設定名>

本製品は複数の設定情報を保持し、切り替えて使用することが可能です。設定した内容はそれぞれ[設定名]によって 管理されます。新しい設定を追加する場合には任意の設定 名を入力してから各設定を行ってください。 <ネットワーク名>

ネットワーク名はESS IDの設定を行います。ESS IDを設定 することによりワイヤレスLANグループを作成することが 可能になります。ESS IDを設定した場合は同じIDをもつコン ピュータまたはアクセスポイントしか通信を行う事ができ ません。ESS IDを設定する場合は「設定する」をチェックし てESS IDを入力します。設定しない場合は「設定しない」を チェックします。

#### <ネットワークタイプ>

ワイヤレスLANネットワークには、通常アクセスポイント使用してそれぞれの端末が通信をおこなうインフラストラクチャモードまたはアクセスポイントを使用せずにそれぞれの端末同士が通信をおこなうアドホックモードがあります。 インフラストラクチャモードでワイヤレスネットワークを 構築する場合は「AccessPoint」を選択します。

アドホックモードでワイヤレスネットワークを構築する場 合は、「Peer to Peer」を選択します。「アドホックモード」で ワイヤレスネットワークを構築する場合は「チャンネル」リ ストボックスから使用するチャンネル番号を選択します。

#### <省電力>

省電力機能を設定することができます。省電力機能を有効 にした場合には、無通信時に送信電波を弱くすることで消 費電力を抑えることが出来ます。省電力機能を有効にする にはチェックボックスにチェックを入れてください。

### <送信速度>

送信速度を設定することが出来ます。Auto/1/2/5.5/11Mbps から選択可能です。ワイヤレスLANでは、転送速度が遅いほ ど伝送距離が伸びパケットの損失率は下がります。アクセ スポイント、端末までの距離が長いまたは無線に適していな い環境の場合は伝送速度を調整することにより最適なパフォー マンスを発揮することが可能になります。リストボックス から選択可能な速度は以下の通りです。

| 「Fixed 1Mb/s」             | : | 伝送速度を1Mb/sに固定します。   |
|---------------------------|---|---------------------|
| r Fixed 2Mb/s ا           | : | 伝送速度を2Mb/sに固定します。   |
| FAuto Select 1 or 2Mb/s J | : | 伝送速度を1又は2Mb/sから自    |
|                           |   | 動的に選択します。           |
| 「5.5Mb」                   | : | 伝送速度を5.5Mb/sに固定します。 |
| 「11Mb」                    | : | 伝送速度を11Mb/sに固定します。  |
| Fully Automatic J         | : | 伝送速度を自動的に選択します。     |

「OK」または「適用」をクリックすると設定が保存 / 変更されます。

111

## 暗号化

通信時のWEP(Wired Equivalent Privacy)機能の設定を行 います。

| Default - PLANE  | X GW-NS11H ワイヤレス設定 |             | x              |
|------------------|--------------------|-------------|----------------|
| 状態   設定          | 暗号化 情報             |             |                |
| 暗号:              | 64 bit 💌           |             |                |
| ⊙ 直接入力:          |                    |             |                |
| 〇 英数字            | F5文字               |             |                |
| ④ 16道费           | 如10文字(0-9, A-F)    |             |                |
| Key <u>1</u> :   |                    | WEP ON/OFF. |                |
| Key <u>2</u> :   |                    |             |                |
| Key <u>3</u> :   |                    |             |                |
| Key <u>4</u> :   |                    |             |                |
| ○ キーワード          | 入力                 |             |                |
| <b> <b> </b></b> |                    |             |                |
|                  |                    |             |                |
|                  | ОК                 | キャンセル       | 適用( <u>A</u> ) |

WEP機能は、キーワードを暗号化して転送データにスクラン ブルをかける機能です。この機能を有効に設定するとより 高いセキュリティを使用したネットワークを実現すること が可能です。WEP機能有効時には、グループ内のすべての コンピュータが同じWEPキーを使用する必要があります。 以下の手順でWEP機能を設定します。

### <暗号>

WEP機能の有効/無効を切り替えます。64bit(64bitのWEPを 使用)または128bit(128bitのWEPを使用), Disable(WEP を使用しない)のいずれかから選択します。

#### <直接入力>

WEPキーを直接文字列で指定するときに使用します。

- 英数字5文字/13文字 : WEPキーを任意の英数字で指定す る場合にはこちらを選択します。 64bitのWEPでは5文字、128bitの WEPでは13文字で指定します。
- 16進数10文字/20文字:WEPキーを16進数(1-9,A-F)で指 定する場合にはこちらを選択します。 64bitのWEPでは10文字、128bitの WEPでは26文字で指定します。
- Key 1~4
   : WEPキーを入力します。英数字また

   は16進数の指定した文字列で既定
   の文字数を入力します。64bitの

   WEPでは最大で4つのWEPキーを
   登録出来ます。
- <キーワード入力>

WEPキーを任意の文字列によるキーワードで指定するとき に使用します。

「OK」または「適用」をクリックすると設定が保存 / 変更されます。即座に設定が反映されますので、WEPキーを十分に確認して設定してください。

## 情報

ソフトウェアのバージョン情報が表示されます。

| PRISM ワイヤレス設定                                                       |            |                   | ×              |
|---------------------------------------------------------------------|------------|-------------------|----------------|
| 状態 [消費範]<br>「「「「「「」」」<br>「「」」「」」<br>「」」<br>「」」<br>「」」<br>「」」<br>「」」 | nufacturer |                   |                |
| - ドライバ<br>Version: 1.07.29                                          | 日付:        | Feb 7 2002        |                |
| - 設定ユーティリティ<br>Version: 1.07.29                                     | 日付:        | Feb 8 2002        |                |
| NIC ファームウェア<br>Version: 1.03.04.00                                  | MAC:       | 00.02.DD.31.C1.6D |                |
|                                                                     |            |                   |                |
| [                                                                   | ОК         | キャンセル             | 道用( <u>A</u> ) |

# < ドライバ >

ドライバのバージョン情報が表示されます。

### <設定ユーティリティー>

設定ユーティリティー情報が表示されます。

### <NICファームウェア>

ワイヤレスカードのファームウェアバージョン及びワイヤ レスカードのMACアドレスを表示します。

# 3 Windows XP上でユーティリティを 使用する場合

本製品はWindows XPのワイヤレス・ゼロコンフィグレーション に対応しています。その為、Windows XP上で本製品をご利 用になられる場合には、無線の設定及びWEPの設定は Windows XPが自動的に行います。

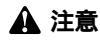

IPアドレス等のプロトコル設定等は通常のネットワークと同様に行う必要が あります。

Windows XP上で本製品付属の設定ユーティリティーを使用 する場合には下記の手順で行います。 1.[スタート]をクリックし、スタートメニューをポップアッ プさせます。スタートメニュー内の、[接続]から[ワイヤレ スネットワーク接続]を選択します。

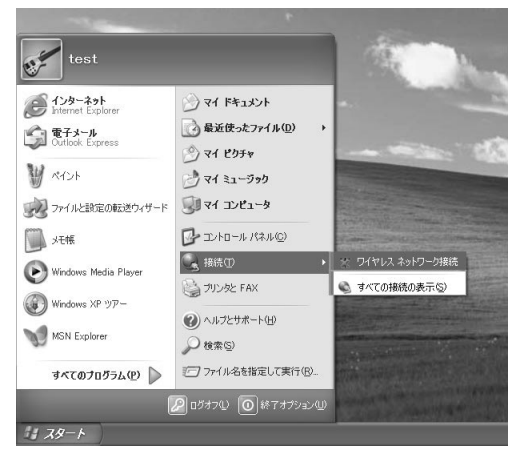

**2.**[ワイヤレスネットワークへの接続]ウィンドウが開きます。 [プロパティ]をクリックします。

| ド ワイヤレス ネットワ | ーク接続の状態           | ?×                |
|--------------|-------------------|-------------------|
| 全般 サポート      |                   |                   |
| 接続           |                   |                   |
| 状態:          |                   | 接続                |
| 維続時間:        |                   | 00:21:35          |
| 速度:          |                   | 11.0 Mbps         |
| シグナルの強さ      |                   | T                 |
| 動作状況         | ~                 |                   |
|              | 送信 — 🔍 —          | — 受信              |
| /የታット:       | 80                | 14                |
| (701%57@)    | 無効にする( <u>D</u> ) |                   |
|              |                   | - 閉じる( <u>C</u> ) |

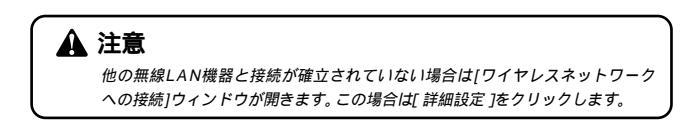

3.[ワイヤレスネットワーク接続のプロパティ]が開きます。 [ワイヤレスネットワーク]タブを開きます。[Windowsを使っ てワイヤレスネットワークの設定を構成する]のチェック ボックスのチェックを外します。

| → ワイヤレス ネットワーク接続のフロパティ                      | ?×                                                        |
|---------------------------------------------|-----------------------------------------------------------|
| 全般 ワイヤレス ネットワーク 認証 詳細設定                     | ]                                                         |
| ✓Windows を使ってワイヤレス ネットワークの設定                | を構成する(W)                                                  |
| 利用できるネットワーク: (N)<br>利用できるネットワーク: (N)        | 50.51 7/8%                                                |
| ↑1/日じきのホットワークに接続するには、[1毎,02]で               | #成©                                                       |
|                                             | 最新の情報に更新(E)                                               |
| (優先するネットワーク(P) ―<br>下の一覧にある順番で、利用できるネットワークに | <b>自動的に接続する</b> :<br>上へ移動( <u>U</u> )<br>下へ移動( <u>D</u> ) |
| 追加( <u>A</u> ) 削除(B) プロ/                    | (ティ@)                                                     |
| <u>ワイヤレス ネットワーク構成のセットアップの詳細</u><br>を表示します。  | 詳細設定──                                                    |
|                                             | OK キャンセル                                                  |

**4.**[OK]をクリックします。7-2の手順で本製品の設定を行います。

付録

トラブルシューティング

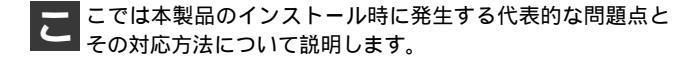

アダプタを取り付けてコンピュータを立ち上げたが、ア ダプタが検出されない。

本製品はPCカードスロット用アダプターカードです。PC カードスロットが正常にインストールされていない場合 は、検出されません。デバイスマネージャーの「PCMCIA ソケット」の中にあるデバイスが正常に動作しているか 確認してください。「!」マークなどが付いて正常に動作 していない場合はご使用のコンピュータのメーカーにお 問い合わせください。

デバイスマネージャーの「その他のデバイス」の中に 「PLANEX GW-NS11H\_Wireless\_LAN\_PC\_Card」が入っ ていないか確認してください。入っている場合は削除して からコンピュータを再起動してください。 Windowsのデバイスマネージャーでアダプタに「!」マー クが表示される。

リソースの競合の可能性があります。デバイスマネージャー からアダプタのプロパティを開き、[リソース]タブを開 きます。リソースが競合している場合は、競合しているデ バイスのリソースを変更してください。また、取り付けて いるスロットを変更した場合に競合が解消される場合も ありますので、取り付けるスロットを変えてみてください。

ドライバがのインストールが正常に終了していない可能 性があります。

一旦、デバイスを削除してからコンピュータを再起動して、ドライバをインストールしなおしてください。

ドライバが正常にインストールされているがLINK LEDが 点灯しない。

ネットワークタイプが正しく設定されて無い場合があり ます。接続したい相手に合わせたネットワークタイプを 選択してください。アクセスポイントが接続先の場合に はインフラストラクチャモードに、コンピュータが接続 先の場合にはアドホックモードに設定してください。

通信速度が合っていない場合があります。通信速度が接 続先と同じ設定になっているか確認してください。

チャンネルが合っていない場合があります。 アドホック モードの場合には通信相手と同じチャンネルに設定する 必要があります。 同じチャンネルに設定されているか確 認してください。

ESS IDが違っている場合があります。ESS IDを設定して いる場合には同じESS IDの機器同士でしか通信できません。 ESS IDが接続先と同じになっているか確認してください。 WEPの設定が間違えている場合があります。WEP機能を 利用する場合には、同じ暗号キー同士の機器でしか接続 できません。WEP機能を利用している場合にはWEPキー の設定が同じか確認してください。

ドライバが正常にインストールされ、LINK LEDも点灯し ているがネットワークコンピュータを開いてもコンピュー タの一覧が表示されない。

Windowsの起動時に正常にログインしているか確認して ください。ログインするときにユーザー名とパスワード を正確に入力してください。

通信しようとしているコンピュータと同じ通信プロトコ ルを使用しているか、確認してください。ネットワークの プロパティからインストールされているプロトコルを確 認してください。

ネットワークのプロパティを開いて「Microsoftネットワー ククライアント」「Microsoftネットワーク共有サービス」 がインストールされていることを確認してください。イン ストールされていない場合は、インストールしてください。 ドライバが正常にインストールされ、LINK LEDも点灯し ているがネットワーク経由でインターネットにアクセス できない。

TCP/IPプロトコルがインストールされているか確認して ください。インターネットへのアクセスにはTCP/IPプロ トコルが必要です。ネットワークのプロパティを開いて、 インストールされていない場合はインストールしてくだ さい。

IPアドレスが正しく設定されているか確認してください。 IPアドレスの設定が間違えていると通信できません。

IPアドレスが自動取得の場合はアドレスが正常に取得で きているか、確認してください。スタートメニューからファ イル名を指定して実行を選択して、winipcfg と入力して [OK]をクリックしてください。現在のIPが表示されます。 ネットワーク管理者に取得しているIPアドレスに問題な いか確認してください。

DNS(ドメイン・ネーム・サーバー)及びデフォルトゲー トウェイの設定に問題がないか確認してください。 TCP/IPのプロパティを開いて、設定されている値に問題 がないかネットワーク管理者に問い合わせてください。

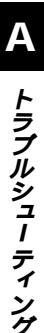

アダプターをインストールするとWindowsの起動が遅く なる。

IPアドレスを自動取得する設定になっており、ネットワーク上にDHCPサーバが存在しない場合に発生することがあります。TCP/IPプロトコルでネットワークを構成されていない環境でしたら、ネットワークのプロパティからTCP/IPを削除していただくか、もしくは適当なIPアドレスを設定してください。

アダプターのインストール後、Windowsの起動時に文字 化けのようなメッセージが表示されたり、「ファイルが読 み込めない」というエラーメッセージが表示される。

ネットワークコンポーネントが正常にインストールされ ていない可能性があります。ネットワークのプロパティ から「Microsoftネットワーククライアント」「Microsoftネッ トワーク共有サービス」を一旦削除してから、再度インス トールしてください。

# **付録**₿

仕様

#### <準拠する規格>

IEEE802.11/802.11b、ARIB STD-33A/STD-T66準拠 PCMCIA 2.1/JEIDA 4.2準拠

### <バス・タイプ>

PCMCIA 2.1/JEIDA4.2 TypeII

### <転送速度>

1/2/5.5/11Mbps

### <周波数帯>

2.4~2.497GHz

### <チャンネル数>

14ch

### <通信距離>

11Mbps時50m 5.5/2/1Mbps時80m(屋内使用時、見通し距離) 環境により上記距離を満たせない場合があります。

## <アンテナタイプ>

ダイバシティアンテナ

## < 変調方式 >

- CCK : 11Mbps、5.5Mbps
- DQPSK : 2Mbps
- DBPSK : 1Mbps

## <LEDインディケータ>

Power, Link

## <消費電力>

最大1.5W

<外形寸法>

115mm(L) × 54mm(W) × 7.5(H)mm

### <重量>

42.3g

## <動作温度>

0~40

# <動作湿度>

10~80%(結露しないこと)

### < EMI >

CE, FCC Class B, VCCI Class B

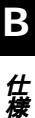

# **付録**C

設置環境への注意

ワイヤレスLANはケーブルの配線や工事等が必要ないため 誰でも簡単に使用することが可能ですが設置場所または通 信したい端末との間に以下の物質を使用した遮蔽物がある 場合は、転送速度の低下あるいは通信出来ないなどの問題 が生じます。安定した通信を行うには出来る限りこれらの 環境要因を避けて設置してください。

| 環境要因   | <b>転送距離への影響</b><br>(* <i>が</i> 多いほど、影響が大<br>きいことを表します。) | 具体例                |
|--------|---------------------------------------------------------|--------------------|
| 空気     | *                                                       | —                  |
| 石材     | * *                                                     | 木材の仕切り             |
| 石膏     | * *                                                     | 仕切り壁               |
| 合成素材   | * *                                                     | ベニヤ板の仕切り           |
| アスベスト  | * *                                                     | 天井                 |
| ガラス    | * *                                                     | 窓ガラス               |
| 水      | * * *                                                   | 湿った木材              |
| 煉瓦     | * * *                                                   | 煉瓦壁                |
| 大理石    | * * * *                                                 | 石壁                 |
| セメント   | ate ate ate ate                                         | 亡 睦                |
| コンクリート | ****                                                    |                    |
| 防弾ガラス  | * * * *                                                 | 哨舎                 |
| 鉄      | * * * * *                                               | 鉄の仕切り<br>強化コンクリート壁 |

127

設置環境への注意

С

| <br> |
|------|
|      |
|      |
|      |
|      |
|      |
|      |
|      |
|      |
|      |
|      |
|      |
|      |
|      |
|      |
|      |
|      |
|      |
|      |
|      |
|      |
|      |
|      |
|      |
|      |
|      |

| <br> |
|------|
|      |
|      |
|      |
|      |
|      |
|      |
|      |
|      |
|      |
|      |
|      |
|      |
|      |
|      |
|      |
|      |
|      |
|      |
|      |
|      |
|      |
|      |

| - |  |
|---|--|
|   |  |
|   |  |
|   |  |
|   |  |
|   |  |
|   |  |
|   |  |
|   |  |
|   |  |
|   |  |
| - |  |
|   |  |
|   |  |
|   |  |
|   |  |

| <br> |
|------|
|      |
|      |
|      |
|      |
|      |
|      |
|      |
|      |
|      |
|      |
|      |
|      |
|      |
|      |
|      |
|      |
|      |
|      |
|      |
|      |
|      |
|      |

# ユーザー登録について

この度は弊社製品をお買い上げいただき誠にありがとうございます。 弊社では製品をお買い上げいただいたお客様にユーザー登録をお願 いしております。ユーザー登録を行っていただいたお客様には新製 品情報、バージョンアップ情報、キャンペーン情報等さまざまな情報 を提供させていただきます。また、製品の故障等でユーザーサポート をお受けになるにはお客様のユーザー登録が必要となります。ぜひ ユーザー登録を行ってくださいますようお願いいたします。

ユーザー登録は下記弊社インターネットホームページ上で受け付 けております。ユーザー登録を行って戴いたお客様の中から毎月抽 選でプレゼントを差し上げております。

http://www.planex.co.jp/user/user.htm

# 弊社へのお問い合わせ

弊社製品の追加購入

弊社製品のご購入は、販売店様またはPCIダイレクトまで。

ケーブル1本からレイヤ3スイッチまで、お客様が探しているものが見つかります。

PCIダイレクト

http://direct.planex.co.jp/

#### 製品に関するお問い合わせ

製品購入前のご相談や、ご質問は弊社専任アドバイザーにお任せください。 ネットワーク導入やシステム構築・拡張など、お客様のお手伝いをいたします。

ご質問/お見積もりフォーム

http://www.planex.co.jp/lan.htm

#### 技術的なお問い合わせ・修理に関するお問い合わせ

製品購入後のご質問は、弊社サポートセンターまでお問い合わせください。 豊富な知識をもったサポート技術者が、お客様の問題を解決いたします。

> お問い合わせフォーム http://www.planex.co.jp/support/techform.htm 受付:24時間 電話 フリーダイヤル:0120-415977 受付:月~金曜日、10~12時、13~17時 \*祝祭日および弊社規定の休業日を除く FAX ファクス番号:03-5614-1018 受付:24時間

お問い合わせ前のお願い

サポートを円滑に行うため、お問い合わせ前に以下のものをご用意ください。 お客様のご協力お願いいたします。

- ・弊社製品の製品型番とシリアルナンバー
- ・ご利用のコンピュータの型番とオペレーティングシステム名(Windows XP/Meなど)
- ・ご利用のネットワークの環境(回線の種類やインターネットサービスプロバイダ名など)
- ・ご質問内容(現在の状態、症状など。エラーメッセージが表示されている場合はその詳細 を書きとめてください)

#### その他

その他のお問い合わせ先は、弊社ホームページからお確かめください。 プラネックスコミュニケーションズ http://www.planex.co.jp/

注)上記内容は2002年5月現在の情報です。内容は予告なく変更または削除される場合があります。ご了承ください。

# 質問表

技術的なご質問は、この2ページをコピーして必要事項をご記入の 上、下記FAX番号へお送りください。

プラネックスコミュニケーションズ テクニカルサポート担当 行 FAX:03-5614-1018

送信日:\_\_\_\_\_

| 会社名                |                    |
|--------------------|--------------------|
| 部署名                |                    |
| 名前                 |                    |
| 電話                 | FAX                |
| E-MAIL             |                    |
| 製品名                | 11Mbps 無線LAN PCカード |
| 型番<br>Product No.  | GW-NS11H           |
| 製造番号<br>Serial No. |                    |

# ご使用のコンピュータについて

| メーカー |  |
|------|--|
| 型番   |  |

ソフトウェア

| ネットワーク OS | バージョン |
|-----------|-------|
| OS        | バージョン |

# 質問内容

| <br> |
|------|
| <br> |
| <br> |
| <br> |
| <br> |
| <br> |
|      |
|      |
| <br> |
|      |
|      |
|      |
|      |
|      |
|      |
|      |

# 保証規定

プラネックスコミュニケーションズ(株)は、本製品についてご購入日より本保証書に記 載の保証期間を設けております。

本製品付属の取扱説明書などに従った正常な使用状態の下で、万一保証期間内に故障・不 具合が発生した場合、本保証規定に基づき無償修理・交換対応を行います。

ただし、次のような場合には保証期間内であっても有償修理となります。

- 1. 本保証書がない場合。
- 本保証書に、ご購入日・お名前・ご購入代理店印の記入がない場合、または字句が改 ざんされている場合。
- 3. 取扱上の誤り、または不当な改造や修理を原因とする故障及び損傷。
- 4. ご購入後の輸送・移動・落下による故障及び損傷。
- 5. 火災、地震、落雷、風水害、ガス害、塩害、異常電圧およびその他の天変地異など、外部に原因がある故障および損傷。
- 6. 他の機器との接続に起因する故障・損傷。

#### 初期不良交換

保証期間発生日より1ヶ月以内の故障に関しては、初期不良交換サービスの対象となります。 お客様より初期不良である旨申告していただき、弊社がその申告現象を確認した場合に限り、 初期不良品として新品と交換いたします。

ただし、検査の結果、動作環境や相性を起因とする不具合であった場合には、初期不良交 換サービス対象とはなりません。また、当サービスをご利用頂くには、お買い上げ商品の 全ての付属品が揃っていることが条件になります。

#### 初期不良・修理依頼の手順(センドバック方式)

弊社では、センドバック(先に修理依頼品をお送りいただき、弊社より修理完了品をご返 却する)方式による修理対応を行っております。

 1.本製品に故障・不具合が発生した場合、弊社サポートセンターまでご連絡ください。 お送り先をご案内させていただきます。

プラネックスコミュニケーションズ(株) サポートセンター

フリーダイヤル・0120-415977 FAX・03-5614-1018

Web · http://www.planex.co.jp/support/repair.htm

2.ご案内に従って、修理依頼品を弊社リペアセンターまでお送りください。

(誠に勝手ながら、リペアセンターへお送りいただく際の送料はお客様のご負担でお願いいたします。) 3.当該初期不良・修理品の到着後、初期不良の場合は交換品、修理の場合は修理完了品 をお送りいたします。

#### 免責事項

- ・お客様及び第三者の故意または過失と認められる本製品の故障・不具合の発生につきましては、弊社では一切責任を負いません。
- ・本製品の使用及び不具合の発生によって、二次的に発生した損害(事業の中断及び事業利益の損失、記憶装置の内容の変化、消失等)につきましては、弊社では一切責任を負いません。
- ・本製品に装着することにより他の機器に生じた故障・損傷について、弊社では本製品以外についての修 理費等は一切保証致しません。

# 保証書

#### 弊社の保証規定を必ずご覧下さい

| 保証期間<br>Warranty    | 西暦 | 年        | 月      | 日    | より | 1年間 |
|---------------------|----|----------|--------|------|----|-----|
| 製品名<br>Product name |    | 11Mbps 無 | 線LAN F | יCカ- | -ド |     |
| 型番<br>Product No.   |    | GW       | '-NS11 | Н    |    |     |
| 製造番号<br>Serial No.  |    |          |        |      |    |     |

| フリガナ    |                               |
|---------|-------------------------------|
| 会社名     |                               |
| 部署名     |                               |
| フリガナ    |                               |
| お名前     |                               |
| フリガナ    |                               |
| ご住所     | □ □ □ - □ □ □ □ □<br>都道<br>府県 |
| TEL     |                               |
| FAX     |                               |
| メールアドレス |                               |

本保証書は日本国内においてのみ有効です。 This warranty is valid only in Japan.

# プラネックスコミュニケーションズ株式会社

プラネックスコミュニケーションズ株式会社